January 2022 Version 6.0

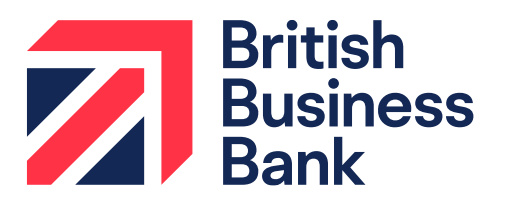

### **Guarantees Portal Manual**

# Arrears, Claims & Recoveries

british-business-bank.co.uk

## Contents

| Infor | matio   | n for using this manual       | 1  |
|-------|---------|-------------------------------|----|
| Prefa | ace     |                               | 2  |
| Lega  | al Disc | claimer                       | 2  |
| Lenc  | ler Qu  | ueries and Feedback           | 3  |
| 1.0   | The     | Guarantees Portal             | 4  |
|       | 1.1     | Overview                      | 4  |
|       | 1.2     | Logging In                    | 5  |
|       | 1.3     | Home Page                     | 8  |
|       | 1.4     | Help Section                  | 10 |
|       | 1.5     | Search Options                | 11 |
|       | 1.6     | Audit Log                     | 12 |
| 2.0   | Arre    | ears Data Reporting           | 13 |
|       | 2.1     | Arrears Definitions           | 13 |
|       | 2.2     | Adding Arrears                | 14 |
|       | 2.3     | Editing Arrears               | 16 |
|       | 2.4     | Settling Arrears              | 18 |
|       | 2.5     | Generate Arrears Report       | 20 |
| 3.0   | Len     | der Demand                    | 22 |
| 4.0   | Actio   | ons After Lender Demand       | 25 |
|       | 4.1     | Actions Available             | 25 |
| 5.0   | Clai    | ms Process                    | 27 |
|       | 5.1     | Submitting a Claim            | 27 |
|       | 5.2     | View Claim Details            | 29 |
|       | 5.3     | Amending a Claim              | 29 |
|       | 5.4     | Withdrawing a Claim           | 32 |
|       | 5.5     | Claims Dashboard              | 33 |
|       | 5.6     | Claim States                  | 34 |
| 6.0   | Clai    | m E-Invoicing                 | 36 |
|       | 6.1     | Generate and Submit E-Invoice | 37 |
|       | 6.2     | E-Invoice States              | 40 |
|       | 6.3     | Resubmitting an E-invoice     | 40 |
|       | 6.4     | Invoice Dashboard             | 44 |
|       | 6.5     | View E-invoice Details        | 45 |
| 7.0   | Rec     | overies Process               | 46 |
|       | 7.1     | Submitting a recovery         | 46 |
|       | 7.2     | View Recovery details         | 52 |
|       | 7.3     | Amending a recovery           | 53 |
|       | 7.4     | Withdrawing a Recovery        | 55 |
|       | 7.5     | Recoveries Dashboard          | 57 |
|       | 7.6     | Recoveries States             | 58 |

| 8.0 | Rec | overies e-remittance             | 60 |
|-----|-----|----------------------------------|----|
|     | 8.1 | Generate and Submit e-remittance | 61 |
|     | 8.2 | E- Remittance States             | 64 |
|     | 8.3 | Re-submitting an e-remittance    | 64 |
|     | 8.4 | Remittance Dashboard             | 65 |
|     | 8.5 | View Remittance Details          | 66 |
| 9.0 | Gen | nerating Reports                 | 67 |
|     | 9.1 | Claims Report                    | 67 |
|     | 9.2 | Invoice Report                   | 71 |
|     | 9.3 | Recoveries Report                | 73 |
|     | 9.4 | Remittance Report                | 74 |

## Information for using this manual

- The screenshots within this document were taken from the Guarantees Portal whilst using Google Chrome. Those using other versions of Internet Explorer or other Web Browsers (Firefox, Safari, Internet Explorer etc.) may see subtle variations in the appearance of the Guarantees Portal.
- "Breadcrumbs" outline the route by which the User got to their current location within the system, similar to a file path. They can be used to navigate around the Guarantees Portal.
- "Hyperlinks" are represented by a blue bold font. The contents page is linked automatically.
   To utilise a link, the User should move over the link text, wait until the cursor changes to a "Hand Pointer" on and 'Click' or alternatively select CTRL + 'Click'.

# Preface

This document provides operational guidance to support a Lender in their Coronavirus Business Interruption Loan Scheme (CBILS), Bounce Back Loan Scheme (BBLS) or Recovery Loan Scheme (RLS) administration, herein referred to as "the Scheme" unless specifically stated. Primarily written for the Product Owner, it provides guidance and tools specific to Arrears, Formal Demand, Guarantee Claims and Recoveries reporting, to assist Lenders to operationalise their processes and should be read in conjunction with the relevant Scheme Lender Manual and Scheme Legal Agreement.

## Legal Disclaimer

This Guarantees Portal Manual is supplementary to the existing manuals produced by the British Business Bank ('BBB') and is intended to provide clear guidance on the Arrears, Claims and Recoveries processes across schemes administered by the BBB.

Guidance provided in this document is supplemental to that provided in the Scheme Lender Manuals. In the event of any inconsistency between the guidance in this document and the Lender Manuals, the Lender Manual should take precedence.

In the event of any inconsistency between the guidance within this Lender Manual and the terms and conditions within the corresponding Scheme Legal Agreement and Supplements, the Scheme Legal Agreement and Supplements take precedence. Similarly, in the event of any inconsistency between the guidance within this Lender Manual and the content of the Guarantees Portal, the Lender Manual takes precedence.

## Lender Queries and Feedback

The BBB recognises however that there will still be occasions where Product Owners will wish to raise queries directly with the BBB. In such circumstances, brief, simple enquiries can be made via the "Ask BBB" function on the Guarantees Portal. For more detailed or complex queries please contact the Guarantee.Ops@British-Business-Bank.co.uk mailbox.

For queries relating to the reconcilliation process, please contact the Operating Centre at uk\_guarantee\_ops@pwc.com. The Operating Centre will aim to respond to Lender queries within 5 business days of receipt.

#### 1.1 Overview

The Guarantees Portal is the primary means of interaction between the Lender and the BBB and this interaction is conducted via a secure, encrypted web-based portal.

- Each Lender can request several Administrator accounts, who in turn can create Lender 'End User' accounts as required.
- Lender 'End Users' are able to access the Guarantees Portal using their specific details and input data as required.

An audit trail of all transactions is held, and all activity is traceable to a given User.

Lenders have access to three versions of the Guarantees Portal, a 'Training', a 'Staging' and a 'Live' environment. The Training environment duplicates the Live environment in terms of appearance and functionality (except for the colour of the banner). Occasionally the Training environment may be used by the BBB and/or Lenders to test or become familiar with the system and any changes, prior to changes being rolled out to the Live environment. Lenders should, therefore, not rely on data entered into the Training environment being retained.

#### Training Version

The Training environment allows Users to learn how to use the Guarantees Portal. Data input into this version is not sent to or reviewed by the BBB. To differentiate it from the Live environment, the Training version has a vivid pink banner as opposed to the blue banner used in the Live environment.

The web address (URL) for the Training version is:

#### **Staging Version**

The Staging environment was provisioned to allow Users to test system integration with functionality that the BBB have exposed via an API endpoint. For access to the environment, please contact Guarantee Operations. The Staging version has a blue banner.

The web address (URL) for the Staging version is:

#### Live Version

The Live version of the Guarantees Portal is where Lenders input and formally record their Scheme lending transactions. This information is accessible by the BBB (and its auditors) who are responsible for monitoring scheme usage by the Lenders. The Live version has a blue banner (not pink as per the training environment).

The web address (URL) for the Live version is:

It is important that Lenders keep the data within the live environment up to date and accurate, including for any 'in-life' events. For ease of reference, it is advised that the URL, if possible, is saved to the individuals 'Favourites' bar.

#### 1.2 Logging In

The login screen is shown in screenshot 1.2.1. To log in to the Guarantees Portal a User will be required to input the following:

- Username
- Password

Guarantees Portal Screen 1.2.1: Sign in/Log in screen

| Guarantees Portal              |                                                                                   |                                               |
|--------------------------------|-----------------------------------------------------------------------------------|-----------------------------------------------|
| Sign In<br><sup>Username</sup> |                                                                                   |                                               |
| Password                       |                                                                                   |                                               |
| Forgot your password?          |                                                                                   | Users can re-set their password via this link |
|                                | Sign In                                                                           |                                               |
|                                | Privacy Policy Cookie Usage<br>© British Business Bank 2021. All Rights Reserved. |                                               |

#### 1.2.2 Forgotten Password

If the User forgets theirpassword – they should select the option 'Forgot your password?'. They will then receive a system generated email which will provide instructions on how to re-set their password. British Business Bank plc does not have the ability to re-set passwords.

| Example of the Email content that the User will receive                                                                                                    |                              |
|----------------------------------------------------------------------------------------------------|------------------------------|
| Hello xxxxx!<br>Someone has requested a link to change your password, and you can do this through this link:<br><u>Change My Password</u><br>For security purposes, this link will expire after 7 days. If the link has expired, just go back to the<br>login page and select 'Forgot your password' and you'll receive a new link.<br>If you didn't request this, please ignore this email.<br>Alternatively please contact your administrator.<br>Your password won't change until you access the link above and create a new one. | Users to 'click'<br>the link |

Ideally, the web browser/should be closed before clicking the 'Change my password' link that exists within the email received.

Once selected, the User will see the details within screenshot 1.2.3.

| Guarantees Portal Screen 1.2.3: Set You                                                     | r Password                                             |                                                                                                    |
|---------------------------------------------------------------------------------------------|--------------------------------------------------------|----------------------------------------------------------------------------------------------------|
| Guarantees Portal                                                                           |                                                        |                                                                                                    |
| Set Your Password                                                                           |                                                        |                                                                                                    |
| As a minimum passphrases should be eight characters long an<br>they'll be longer than that. | d include a mix of letters, numbers and symbols, but   | ideally                                                                                              |
| We refer to passphrases as a phrase is usually easier to remen<br>single word.              | nber but harder to guess than a short collection of sy | Users enter a new password<br>(minimum of eight characters, at<br>least 2 of each of upper and lower |
| New Password                                                                                |                                                        | case, numbers and special characters).                                                               |
| Contirm Your New Password                                                                   |                                                        |                                                                                                    |
| Change                                                                                      | Password                                               | Users 'click' Change Password                                                                        |
|                                                                                             |                                                        |                                                                                                    |
| Privacy Policy © British Business Bank                                                      | Cookle Usage<br>2021. All Rights Reserved.             |                                                                                                    |

Once the User has changed their password, they will automatically progress to the appropriate 'Home' page (depending on whether their Username is specific to a Lender 'End' or 'Admin' User).

If Users forget their Username they can receive a reminder of their Username by selecting 'Forgot your Username' and they will be asked to enter their email address and provided that is correct, an email will be sent to the user reminding them of their Username. If Administrative Users forget their Usernames (not passwords) then they can contact the BBB via the following email address: Guarantee.Ops@british-business-bank.co.uk.

#### 1.2.4 Changing a Password

Once in the system, a User can change their password by selecting 'Change Password' within the 'Home' page. The User should enter their 'new' password and confirm this via the appropriate fields and 'click' the 'Update Password' button. There will be no email received. The details are simply saved. The User can continue as they would normally.

### 1.3 Home Page

The 'Home' page is displayed when a Lender 'End User' signs into the Guarantees Portal. This is shown in Screenshot 1.3.1. The User can return to this page via the text that reads "Guarantees Portal" – on placement over the text, the cursor should change to a log and on 'click' the User will be returned to the 'Home' page.

The alternative method to return to the 'Home' page is using the 'Breadcrumb' functionality which will appear in the area highlighted below. This works similarly to the file path that Users will be familiar with in many Microsoft applications.

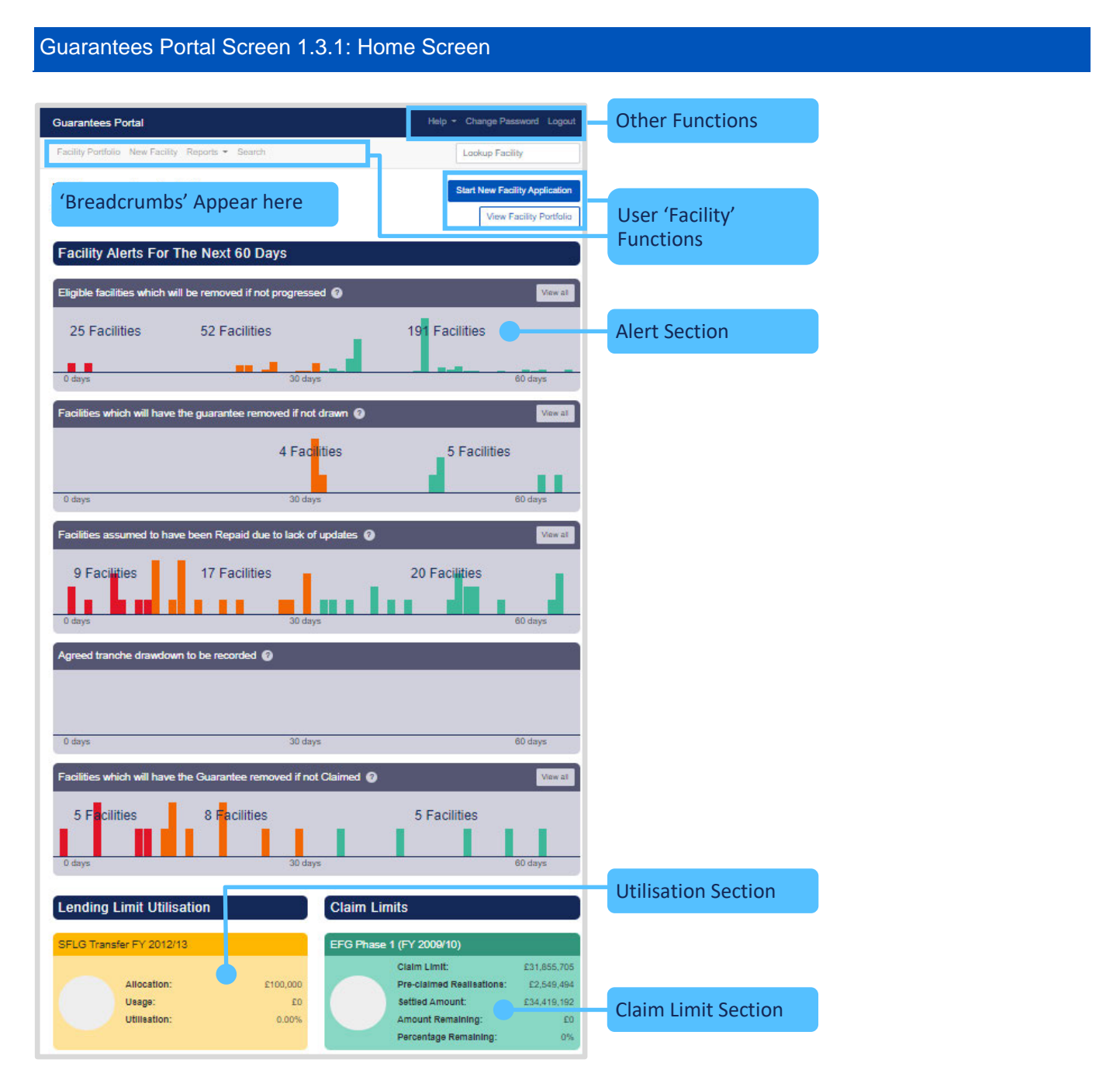

#### 1.3.2 Claims Alerts

The Alerts system is designed to help the Lender actively manage their portfolio of Facilities and keep track of any Facilities that are due to be automatically removed from the Guarantees Portal. The Guarantees Portal automatically removes facilities (as being Guaranteed) that are in certain states after a period of 3 or 6 months (depending on the type of the alert/scheme (there will be an additional 10-day period for the offered facilities) without any User update or intervention).

| Alert                                                            | Description                                                                                                    |
|------------------------------------------------------------------|----------------------------------------------------------------------------------------------------|
| Facilities which will have the Guarantee removed if not Claimed. | Facilities approaching the 24 month limit since the date<br>of Lender Demand at which point the Guarantee will be<br>removed if the facility is not claimed. |

The Alerts section shows facilities (as user action becomes more imminent) using a 'traffic light' approach:

- Action required within 10 days (red)
- Action required within 30 days (amber)
- Action required within 60 days (green).

A full list of facilities within each time period can be accessed by selecting the appropriate bars within the bar chart (via 'click'). The details will then be exposed in another screen. In addition, all facilities within that alert 'State' regardless of time lapsed can be viewed by selecting the "View All" option.

#### Guarantees Portal Screen 1.3.2: Home Page/Alert Section

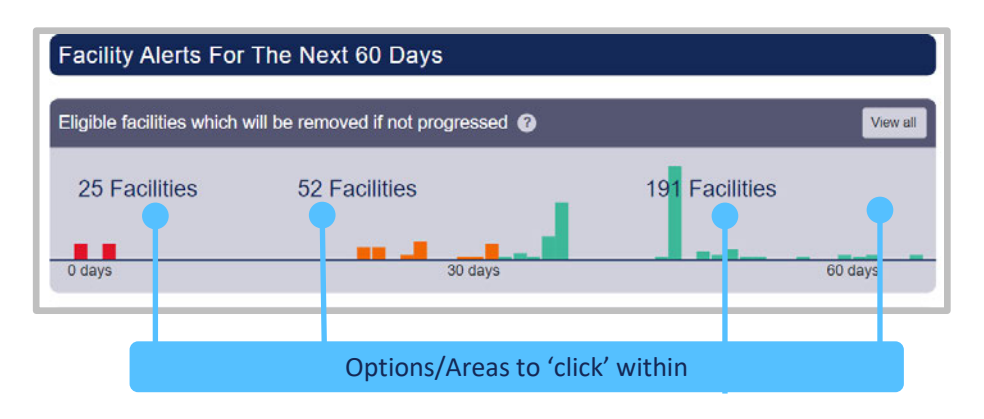

### 1.4 Help Section

There are several reference items that can be found via the 'Help' option on the navigation bar which provide help and support for Lenders.

| Function      | Description                                                                                                    |
|---------------|----------------------------------------------------------------------------------------------------|
| Ask an Expert | <ul> <li>Each Lender has a given Expert(s).</li> <li>Lender 'End User' queries, if they select this option, will be directed to these individuals (Experts).</li> <li>'Experts' queries however, will be directed to British Business Bank plc.</li> <li>All queries that require British Business Bank's attention – ought to come via the Lender's 'Experts' via 'Ask BBB' and not directly to the BBB or its employees. This will ensure that the appropriate BBB team member receives the query.</li> <li>If Lenders deal with internal queries by some other mechanism, then this process remains unaffected and should continue i.e. the 'Ask an Expert' option is simply an alternative escalation mechanism for the Lender's 'End Users'.</li> </ul> |

| Manuals               |                                           |
|-----------------------|-------------------------------------------|
| Scheme Lender Manuals | The guidance documents for each Scheme e. |

| Downloads                                 |                                                                                                    |
|-------------------------------------------|----------------------------------------------------------------------------------------------------|
| Personal Private Residence<br>Declaration | The document that the Borrower/Guarantor needs to sign that they have voluntarily agreed to utilise the proceeds (either sale or remortgage) to reduce their exposure in relation to a facility. |

### 1.5 Search Options

There are several methods of searching for a facility, claim or recovery from the navigation bar as shown in screenshot 1.5.1.

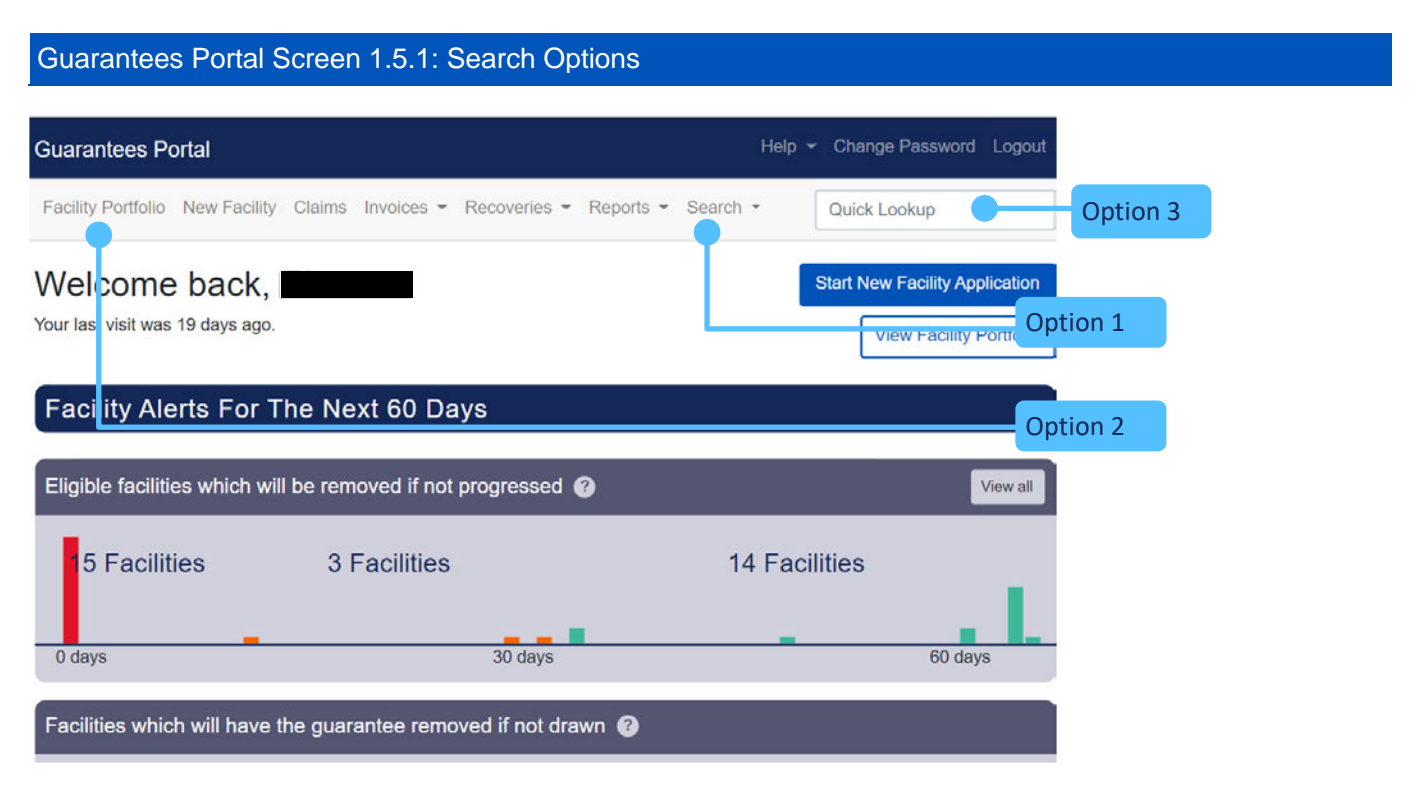

| Option               | Functionality                                                                                                  |
|----------------------|----------------------------------------------------------------------------------------------------|
| 1. Quick Lookup      | Search for a Facility, Claim or Recovery using the unique reference number generated by the Guarantees Portal. |
| 2. Search            | Lenders can conduct a specific search for Claims or Facilities.                                                |
| 3. Facility Portolio | To view the number of facilities within each 'Facility State'.                                                 |

### 1.6 Audit Log

An Audit Log can be accessed via the Facility Summary page. It shows the date and time the facility changed states, alongside the name of the user who amended the state.

From the 'Facility Summary' screen, select 'View Audit Log' and the 'Audit Log' screen will be displayed as shown in screenshot 1.6.1. The Audit Log can be printed.

#### Guarantees Portal Screen 1.6.1: Audit Log

| Guarantees Portal – Training                                                 | Help - | Change Password Logout |
|------------------------------------------------------------------------------|--------|------------------------|
| Facility Portfolio New Facility Claims Invoices * Recoveries * Reports * Sea | rch 👻  | Quick Lookup           |
| Home / Facility Portfolio / Facility XDM8TDF+01                              |        |                        |

#### Facility audit for XRM8TDF+01

| Facility Scheme:                                                                                                    | BBLS                |
|----------------------------------------------------------------------------------------------------|---------------------|
| Facility Type:                                                                                                    | Term Facility       |
| State:                                                                                                    | Realised            |
| Amount:                                                                                                    | £20,000.00          |
| Business name:                                                                                                    | Test                |
| Last modified:                                                                                                    | 16/12/2020 15:12:39 |
| Modified by:                                                                                                    |                     |
|                                                                                                    |                     |
| Facility Summary                                                                                                    |                     |
| and the second second se |                     |

#### This page provides the facility audit record

| Function                            | From state    | To state      | Modified on      | Ву |
|-------------------------------------|---------------|---------------|------------------|----|
| Check Eligibility                   | Created       | Eligible      | 14/08/2020 14:13 |    |
| Complete                            | Eligible      | Completed     | 14/08/2020 14:14 |    |
| Offer scheme facility               | Completed     | Offered       | 14/08/2020 14:15 |    |
| Guarantee and initial draw          | Offered       | Guaranteed    | 14/08/2020 14:15 |    |
| Demand to borrower                  | Guaranteed    | Lender demand | 14/08/2020 14:31 |    |
| Demand against government guarantee | Lender demand | Demanded      | 14/08/2020 14:33 |    |
| Demand to borrower                  | Demanded      | Lender demand | 14/08/2020 14:34 |    |
| Demand against government guarantee | Lender demand | Demanded      | 14/08/2020 14:36 |    |
| Create claim                        | Demanded      | Settled       | 16/12/2020 15:09 |    |
| Recovery made                       | Settled       | Recovered     | 16/12/2020 15:10 |    |
| Realise money                       | Recovered     | Realised      | 16/12/2020 15:12 |    |

As part of ongoing portfolio management, British Business Bank continue to work with other Government departments to capture data on the Covid-19 debt scheme portfolio of BBLS, CBILS and RLS. In order to report on the behaviour of the portfolio on behalf of BEIS, HMT and BoE and to fulfil the Bank's IFRS9 reporting obligations, the Bank requires arrears data from lenders until Formal Demand has been issued.

Reporting cadence is monthly on the final working day of each month.

The functionality is exposed via an API for those Lenders who wish to automate the process.

In terms of reporting arrears data onto the portal, the data attributes required are;

- i. Amount in arrears (principal)
- ii. Amount in arrears (interest)
- iii. Days past due

Lenders are encouraged to follow their normal practices when it comes to defining arrears and when a facility is classified as in arrears or not in arrears.

#### 2.1 Arrears Definitions

| Data Points                   | Data Point Description                                                                                                    |
|-------------------------------|----------------------------------------------------------------------------------------------------|
|                               | Add Arrears                                                                                                    |
| Arrears submission date       | The date the arrears information was reported                                                                                                    |
| Arrears principal amount      | Cumulative principal figure the borrower has missed as part of their repayment schedule                                                                                                    |
| Interest amount               | Cumulative interest amount the borrower has missed as part of their repayment schedule                                                                                                    |
| Days past due                 | The cumulative number of days the underlying borrower has been in arrears for. Depending on when each borrower is due to make a repayment within a month will determine the figure that is populated in this field. The field will not be prescribed to 30, 60 and 90 days. <i>N.B. If a borrower only partially pays down outstanding arrears but does not settle outstanding arrears to '0', the days past due should not return to '0'.</i> |
| Outstanding principal balance | Sum of outstanding principal balance                                                                                                    |
|                               | Settle Arrears                                                                                                    |
| Date arrears settled          | Arrears settled date                                                                                                    |
| Outstanding principal balance | Sum of outstanding principal balance                                                                                                    |

#### Example

Scenario: Borrower has a £50,000 BBLS Loan, with 2.5% APR of a 72-month period. Missed first repayment after BIP expiration on 31st May 2021.

| Date Reported | Days past due | Arrears Principal | Arrears Interest | Outstanding principal balance |
|---------------|---------------|-------------------|------------------|-------------------------------|
| 30/06/21      | 30            | £783.20           | £104.17          | £50,000                       |
| 30/07/21      | 60            | £1,568.03         | £206.70          | £50,000                       |
| 27/08/21      | 90            | £2,354.50         | £307.60          | £50,000                       |
| 30/09/21      | UTD           | £0.00             | £0.00            | £47,645.50                    |
| 29/10/21      | 30            | £789.75           | £97.62           | £47,645.50                    |

Where a borrower falls into arrears and subsequently settles the arrears amount within the same month, the Lender is not required to capture and report this data in the portal.

In addition, Lenders will not be required to notify the BBB of partial arrears settlement data. This will be reflected reduced in the arrears amount and outstanding balance at month end.

The BBB will not hold Lenders accountable for fixed volumes. Anticipated volumes are used by the BBB as an anecdotal indicator to allow the BBB to plan ahead from an operational perspective.

#### 2.2 Adding Arrears

The 'View Arrears' function on the Facility Summary screen will provide the option to 'Add Arrears'. Selecting this option will display the 'Add Arrears' screen where there are five data fields to fill in.

#### Guarantees Portal Screen 2.2.1: View Arrears

| Facility Sche                   | eme:                            | BBLS                        |                      |                        |                         |
|---------------------------------|---------------------------------|-----------------------------|----------------------|------------------------|-------------------------|
| Facility Type                   |                                 | Term Facility               |                      |                        |                         |
| State:                          |                                 | Guaranteed                  |                      |                        |                         |
| Amount:                         |                                 | £40,000.00                  |                      |                        |                         |
| Business na                     | me:                             | BBB API Demo                |                      |                        |                         |
| Last modifie                    | d:                              | 27/05/2021 08:59:36         |                      |                        |                         |
| Modified by:                    |                                 |                             |                      |                        |                         |
|                                 |                                 |                             |                      |                        |                         |
| Facility Sur                    | nmary Add A                     | Arrears Settle Arrears      |                      |                        |                         |
| Facility Sur<br>Date<br>Entered | nmary Add A<br>Days Past<br>Due | Current Facility<br>Balance | Amount In<br>Arrears | Interest In<br>Arrears | Date Arrears<br>Settled |

| Guarantees Porta | Screen 2.2.2: | Adding Arrears |
|------------------|---------------|----------------|
|------------------|---------------|----------------|

| and the second second second second second second second second second second second second second second second | BBLS                                                                                        |       |                |  |
|----------------------------------------------------------------------------------------------------|---------------------------------------------------------------------------------------------|-------|----------------|--|
| -acility Type:                                                                                                   | Term Facility                                                                               |       |                |  |
| State:                                                                                                    | Guaranteed                                                                                  |       |                |  |
| Amount:                                                                                                    | £40,000.00                                                                                  |       |                |  |
| Business name:                                                                                                   | BBB API Demo                                                                                |       |                |  |
| ast modified:                                                                                                    | 27/05/2021 08:59:36                                                                         |       |                |  |
| Modified by:                                                                                                    |                                                                                             |       |                |  |
| n what date was the arrea<br>om the report date, how i<br>rears (days past due)                                  | ars data reported?<br>many days has the facility been in<br>printe balance of the facility. | dd/mm | u/yyyy<br>days |  |
| at is the outstanding pri                                                                                        | incipie balance of the facility                                                             | *     |                |  |
| hat is the outstanding pri                                                                                       |                                                                                             |       |                |  |
| hat is the outstanding pri<br>hat is the cumulative prin<br>issed as part of their repa<br>arrears)              | ciple amount the borrower has<br>yment schedule? (Principle amount                          | £     |                |  |

| Question<br>Number | Question                                                                                                    | Required Input                             | Comments                        |
|--------------------|----------------------------------------------------------------------------------------------------|--------------------------------------------|---------------------------------|
| 1                  | On what date was the arrears data reported?                                                                                                 | Date arrear submitted.                     | DD/MM/YYYY,<br>pre-populated    |
| 2                  | From the report date, how many days has the facility been in arrears (days past due).                                                       | Number of days payment is overdue.         | N/A                             |
| 3                  | What is the outstanding principle balance of the facility.                                                                                  | Outstanding principle balance of facility. | N/A                             |
| 4                  | What is the cumulative principle amount<br>the borrower has missed as part of their<br>repayment schedule? (Principle amount<br>in arrears) | Sum of principal amount in arrears.        | Number to two<br>decimal places |
| 5                  | What is the cumulative interest amount<br>the borrower has missed as part of their<br>repayment schedule? (Interest amount<br>in arrears)   | Sum of total interest.                     | Number to two<br>decimal places |

### 2.3 Editing Arrears

The 'Edit Arrears' functionality allows a Lender to amend incorrect arrears data entered into the portal. Select The 'View Arrears' function on the Facility Summary screen and then the 'Edit' option will be displayed next to the most recent arrears record that has been added or settled. The 'Edit Arrears' screen will display the arrears data fields, prepopulated with the current data. Edit the required data fields before selecting 'submit'. Lenders are only able to edit the latest arrears record.

#### Guarantees Portal Screen 2.3.1: View Arrears

| Arrears         | for ACW          | /WAE3+01                    |                      |                        |                         |      |
|-----------------|------------------|-----------------------------|----------------------|------------------------|-------------------------|------|
| Facility Scher  | me:              | BBLS                        |                      |                        |                         |      |
| Facility Type:  |                  | Term Facility               |                      |                        |                         |      |
| State:          |                  | Guaranteed                  |                      |                        |                         |      |
| Amount:         |                  | £40,000.00                  |                      |                        |                         |      |
| Business nam    | ne:              | BBB API Demo                |                      |                        |                         |      |
| Last modified   | 1:               | 05/08/2021 11:09:22         |                      |                        |                         |      |
| Modified by:    |                  |                             |                      |                        |                         |      |
| Facility Sum    | mary Add A       | rrears Settle Arrears       |                      |                        |                         |      |
| Date<br>Entered | Days Past<br>Due | Current Facility<br>Balance | Amount In<br>Arrears | Interest In<br>Arrears | Date Arrears<br>Settled |      |
| 05/08/2021      | 6                | £40,000.00                  | £125.00              | £10.02                 |                         | Edit |
| 05/08/2021      | 5                | £40,000.00                  | £125.00              | £10.01                 |                         |      |

Guarantees Portal Screen 2.3.2: Edit Arrears

| Facility Scheme:                                                            | BBLS                                                              |              |
|-----------------------------------------------------------------------------|-------------------------------------------------------------------|--------------|
| Facility Type:                                                              | Term Facility                                                     |              |
| State:                                                                      | Guaranteed                                                        |              |
| Amount:                                                                     | £40,000.00                                                        |              |
| Business name:                                                              | BBB API Demo                                                      |              |
| Last modified:                                                              | 05/08/2021 11:09:22                                               |              |
| Modified by:                                                                |                                                                   |              |
| Frank Commence                                                              |                                                                   |              |
| Facility Summary                                                            |                                                                   |              |
| From the report date, how n<br>rrrears (days past due)                      | nany days has the facility been in                                | 6 🗸 days     |
| What is the outstanding prin                                                | cipal balance of the facility                                     | £ 40000.00 🗸 |
| What is the cumulative prino<br>nissed as part of their repay<br>n arrears) | ipal amount the borrower has<br>/ment schedule? (Principal amount | £ 125.00 🗸   |
| What is the cumulative inter<br>nissed as part of their repay               | est amount the borrower has<br>ment schedule? (Interest amount in | £ 10.02 🗸    |

### 2.4 Settling Arrears

The 'View Arrears' function on the Facility Summary screen will provide the option to 'Settle Arrears'. Selecting this option will display the 'Settle Arrears' screen where there are two data fields to populate.

#### Guarantees Portal Screen 2.4.1: View Arrears

| acility Sche  | me:         | BBLS                  |           |             |              |
|---------------|-------------|-----------------------|-----------|-------------|--------------|
| Facility Type | :           | Term Facility         |           |             |              |
| State:        |             | Guaranteed            |           |             |              |
| Amount:       |             | £40,000.00            |           |             |              |
| Business na   | me:         | BBB API Demo          |           |             |              |
| Last modifie  | d:          | 27/05/2021 08:59:36   |           |             |              |
| Modified but  |             |                       |           |             |              |
| mounied by:   |             |                       |           |             |              |
| Facility Sum  |             | Calla Amore           | 1         |             |              |
| Facility Sun  | nmary Add A | rrears Settle Arrears |           |             |              |
| Facility Sun  | nmary Add A | rrears Settle Arrears |           |             |              |
| Facility Sun  | nmary Add A | Current Facility      | Amount In | Interest In | Date Arrears |

#### Guarantees Portal Screen 2.4.2: Settle Arrears

| Settle Arrears                                                                                                    | for RZKXYNR+01                                                                           |
|----------------------------------------------------------------------------------------------------|------------------------------------------------------------------------------------------|
| Facility Scheme:<br>Facility Type:<br>State:<br>Amount:<br>Business name:<br>Last modified:<br>Modified by:<br>Facility Summary | BBLS<br>Term Facility<br>Guaranteed<br>£40,000.00<br>BBB API Demo<br>27/05/2021 08:59:36 |
| Current facility balance                                                                                                    | ۶<br>dd/mm/yyyy                                                                          |
| Current facility balance                                                                                                    | £<br>dd/mm/yyyy                                                                          |

| Question<br>Number | Question                  | Required Input            | Comments                     |
|--------------------|---------------------------|---------------------------|------------------------------|
| 1                  | Current facility balance. | Current facility balance. | Number to two decimal places |
| 2                  | Date arrears settled.     | Date arrears settled.     | DD/MM/YYYY                   |

#### 2.5 Generate Arrears Report

Arrears data can be viewed via the Arrears report or the Facility report. The Facility report only shows the latest arrears record whilst the Arrears report shows the full history of every arrears added and settled, for every facility, in the portal.

The facility report can also be filterd to only display the facilities currently in arrears in the portal. Select 'Facility report' from the 'Reports' dropdown on the navigation bar, and then tick 'Only show facilities that are in arrears' before generating the report.

|                                                                        | Help - Change Password Logou                                                                                                    |
|------------------------------------------------------------------------|----------------------------------------------------------------------------------------------------|
| Facility Portfolio New Facility Claims Invoices - Recover              | ies - Reports - Search - Quick Lookup                                                                                                    |
| Home                                                                   |                                                                                                    |
| Facility Report                                                        |                                                                                                    |
| From this page you can generate a facility report based on your of     | chosen criteria.                                                                                                    |
| This functionality reports on facilities where actions have been co    | impleted on the Web Portal.                                                                                                    |
| What is the Scheme Facility Letter start date for your report?         | dd/mm/yyyy                                                                                                    |
| Nhat is the Scheme Facility Letter end date for your report?           | dd/mm/yyyy                                                                                                    |
| What is the 'created' start date for your report?                      | dd/mm/yyyy                                                                                                    |
| What is the 'created' end date for your report?                        | dd/mm/yyyy                                                                                                    |
| What is the "last modified" start date for your report?                | ddimm/yyyy                                                                                                    |
| Nhat is the 'last modified' end date for your report?                  | dd/mm/yyyy                                                                                                    |
| Select scheme phase(s)                                                 | Legacy SFLG<br>SFLG<br>EFG Phase 1 (FY 2009/10)<br>EFG Phase 2 (FY 2010/11)<br>EFG Phase 3 (FY 2017/12)<br>EFG Phase 3 (FY 2017/14)<br>EFG Phase 6 (FY 2013/14)<br>EFG Phase 6 (FY 2013/14)<br>EFG Phase 7 (FY 2015/16) |
| Select facility type(s)                                                | Legacy SFLG Term Facility<br>SFLG Term Facility<br>Asset Finance<br>Term Facility<br>Invoice Finance<br>Revolving Credit<br>BBLS Term Facility<br>CBILS Asset Finance<br>CBILS Term Facility                            |
| Select facility state(s)                                               | All states  Rejected Eligible Cancelled Incomplete Completed Offered Guaranteed Lender demand                                                                                                    |
| Sub lender                                                             |                                                                                                    |
| To refine your data extraction select the user who created the<br>data | Ali                                                                                                    |
|                                                                        | 20                                                                                                    |

The Arrears Report can be accessed from the same 'Reports' drop-down on the navigation bar.

The search can be narrowed using one or more of the following parameters:

- Created start and End date - Searches for arrears records added or settled in the portal during

this time period.

- Facility Type
- Facility State
- Latest Arrears record Searches for the latest arrears record for every facility

Once the required parameters have been entered, the User must click on the 'Submit' button. This will display a summary/number of the Arrears records that match the parameters.

Select 'Generate Report' to submit the request.

To edit the search criteria the User must re-generate the report.

| uarantees Portal – Training                                                            | Help - Change Password Logout                                                                                                    |
|----------------------------------------------------------------------------------------|----------------------------------------------------------------------------------------------------|
| acility Portfolio New Facility Claims Invoices - Recoveri                              | es • Reports • Search • Quick Lookup                                                                                                    |
| Home                                                                                   |                                                                                                    |
| rrears Report                                                                          |                                                                                                    |
| om this page you can generate an arrears report.                                       |                                                                                                    |
| hat is the earliest date on which an arrears record was<br>ated to include? (optional) | dd/mm/yyyy                                                                                                    |
| hat is the latest date on which an arrears record was created<br>include? (optional)   | dd/mm/yyyy                                                                                                    |
| elect facility type(s) (optional)                                                      | Legacy SFLG Term Facility<br>SFLG Term Facility<br>Asset Finance<br>Term Facility<br>Invoice Finance<br>Revolving Credit<br>BBLS Term Facility<br>CBILS Term Facility |
| hich facility states should be included? (optional)                                    | Guaranteed Lender demand                                                                                                    |
| nly show latest arrears record                                                         |                                                                                                    |

## 3.0 Lender Demand

If a Facility is in the 'Guaranteed' state, then the Facility Summary screen will show the following nine options:

#### Guarantees Portal Screen 3.1: Lender Demand

|   | Facility Sur                     | mmary for L3SAPER+01 Export CSV                                             |
|---|----------------------------------|-----------------------------------------------------------------------------|
| 1 | Facility Scheme:                 | BBLS<br>Term Facility                                                       |
|   | State:                           | Guaranteed                                                                  |
|   | Amount:<br>Business name:        | £40,000.00<br>BBB API Demo                                                  |
|   | Last modified:                   | 27/05/2021 14:08:01                                                         |
| 1 | Modified by:<br>Facility Details | Facility Changes View Audit Log                                             |
| 1 | /iew Arrear. 5                   | hange Amount or Term. 6 Facility Top-u, 7 Jemand to Borrow 8 Repay Facility |
| Э | ata Correction                   |                                                                             |
|   | Current Repaymen                 | nt Plan                                                                     |

The 'Demand to Borrower' option will present the 'Facility Demand to Borrower' screen, where there are five data fields to be filled in:

#### Guarantees Portal Screen 3.2: Facility Demand to Borrower

| f the demand is subsequently satisfied, the change should be rec<br>eturn the facility to a state of Guaranteed.      | orded using the 'Change Amount or Terms' screen in order to |
|----------------------------------------------------------------------------------------------------|-------------------------------------------------------------|
| Nas a demand letter sent?                                                                                             | ⊛ Yes O No                                                  |
| What is the outstanding Scheme Facility Balance owed by the<br>Borrower to the Lender as at the date of Final Demand? | £                                                           |
| What was the amount for which demand was made on the<br>porrower (as recorded on the demand letter)?                  | ٤                                                           |
| What was the date that demand was made on the borrower<br>date of demand letter)?                                     | dd/mm/yyyy                                                  |
| Suspected fraud reason                                                                                                | None suspected                                              |

## 3.0 Lender Demand

#### Data Points if a Formal Demand Letter has been issued:

| Question<br>Number | Question                                                                                                    | Input                                                                                | Comments                                                                                                    |
|--------------------|----------------------------------------------------------------------------------------------------|--------------------------------------------------------------------------------------|----------------------------------------------------------------------------------------------------|
| 1                  | Was a demand letter sent?                                                                                                 | Yes or No tickbox                                                                    |                                                                                                    |
| 2                  | What is the Outstanding Scheme Facility<br>Balance owned by the Borrower to the Lender<br>as at the date of Final Demand? | Enter Outstanding<br>Scheme Facility<br>Balance as at<br>the date of<br>Final Demand | This balance is expected<br>to be no greater than the<br>amount on the demand<br>letter. Please ensure the<br>balance entered is correct<br>before submitting this<br>form. For CBILS Term<br>Loan and Asset Finance<br>this is just Principal. |
| 3                  | What was the amount for which demand was made on the borrower (as recorded on the demand letter)?                         | Enter amount                                                                         | This value must match<br>what was on the demand<br>letter.                                                                                                    |
| 4                  | What was the date that demand was made on the borrower (date of demand letter)?                                           | Enter date in<br>DD/MM/YYYY<br>format                                                | N/A                                                                                                    |
| 5A                 | Suspected fraud reason.                                                                                                   | Drop-down list,<br>select one of the<br>five options                                 | If First Party Fraud is<br>selected then a<br>secondary list will display                                                                                                    |
| 5b                 | Fraud category IDs (BBLS only)                                                                                            | Select all options that apply                                                        | Multiple choice is allowed.<br>This is an optional field.                                                                                                    |

#### Data points if a Formal Demand could not be issued:

| Question<br>Number | Question                                                                                                    | Input                                                                                | Comments                                                                  |
|--------------------|----------------------------------------------------------------------------------------------------|--------------------------------------------------------------------------------------|---------------------------------------------------------------------------|
| 1                  | Was a demand letter sent?                                                                                                | Yes or No tickbox                                                                    |                                                                           |
| 2                  | What is the outstanding Scheme Facility<br>Balance owed by the Borrower to the Lender<br>as at the date of Final Demand? | Enter Outstanding<br>Scheme Facility<br>Balance as at<br>the date of<br>Final Demand | For CBILS Term Loan<br>and Asset Finance this<br>is just Principal.       |
| 3                  | What was the date that the borrower defaulted (date of default)?                                                         | Enter date in<br>DD/MM/YYYY<br>format                                                |                                                                           |
| 4a                 | Suspected fraud reason.                                                                                                  | Drop-down list                                                                       | If First Party Fraud is<br>selected then a<br>secondary list will display |
| 4b                 | Fraud category IDs (BBLS only)                                                                                           | Select all options that apply                                                        | Multiple choice is allowed.<br>This is an optional field.                 |

## 3.0 Lender Demand

| Question<br>Number | Question                                               | Input          | Comments |
|--------------------|--------------------------------------------------------|----------------|----------|
| 5                  | What was the reason a demand letter could not be sent? | Drop Down List |          |

# 4.0 Actions After Lender Demand

### 4.1 Actions Available

If the facility is in the 'Lender Demand' state, then the 'Facility Summary' will show ten possible actions:

Guarantees Portal Screen 4.1: Facility Summary (Demanded)

| Facility Summ          | mary for XALR8ZN+01 Export CSV                                       |
|------------------------|----------------------------------------------------------------------|
| Facility Scheme:       | BBLS                                                                 |
| Facility Type:         | Term Facility                                                        |
| State:                 | Lender demand                                                        |
| Amount:                | £50,000.00                                                           |
| Business name:         | RJ Test                                                              |
| Last modified:         | 20/05/2021 15:02:00                                                  |
| Modified by:           | 3 4                                                                  |
| Facility Details Fa    | cility Changes View Audit Log View Arrears                           |
| ender Demand Satisf    | 6 No Clain. emand Against Guarante 8 Jepay Facili, 9 Jata Correction |
| O Jurrent Repayment Pl | an                                                                   |

### 4.0 Actions After Lender Demand

| #  | Option                      | Details                                                                                                    | Chapter reference |
|----|-----------------------------|----------------------------------------------------------------------------------------------------|-------------------|
| 1  | Facility Details            | To view details of the facility.                                                                                                    |                   |
| 2  | Facility Changes            | To view any changes that have been made to the facility.                                                                                                    |                   |
| 3  | View Audit Log              | To view audit details specific to the facility.                                                                                                    | 1.6               |
| 4  | View Arrears                | To view details of arrears.                                                                                                    | 2.1               |
| 5  | Lender Demand<br>Satisfied  | Record the date of change that the borrower has<br>satisfied the demand, any changes to the facility<br>should be recorded using the 'Change Amount or<br>Terms' screen. This reverts the facility back to the<br>Guaranteed state |                   |
| 6  | No Claim                    | From this page you can record the date that<br>a decision was made not to make Demand against<br>the Guarantee. This is an end state for the facility<br>and should not be used to revert the facility to<br>Guaranteed.           |                   |
| 7  | Demand Against<br>Guarantee | Presents the 'Demand Against Government<br>Guarantee' screen so that a Lender can make<br>a claim.                                                                                                    | 9.0               |
| 8  | Repay Facility              | To enter the date the facility was Repaid in full by the borrower                                                                                                    |                   |
| 9  | Data Correction             | Allows the correction of facility details.                                                                                                    |                   |
| 10 | Current Repayment<br>Plan   | To view details of the Repayment Plan.                                                                                                    |                   |

The 'Demand against Government Guarantee' option from the 'Facility Summary' screen will allow a Lender to advise the Guarantees Portal that a claim is being made under the Guarantee. Claims can be submitted in the portal at any time throughout a Claim Period.

At the point of submission the Guarantees Portal will perform reconciliation checks to determine the validity of the claim. If any errors arise then the Lender must correct them before resubmitting or contact Guarantee.Ops@british-business-bank.co.uk.

At the end of the Claim Period the Lender is required to generate and submit an e-invoice in respect of all the claims they have submitted during that Claim Period. Please refer to section 6.0 for further details on e-invoicing.

BBB will advise the Lender of progress of the Claim by changing the status of the Claim Record in the Guarantees Portal. Please refer to section 5.6 for further details on Claim States.

As with all activity under the scheme, demands against the Government Guarantee are subject to audit. Please refer to the Legal Agreement and/or Scheme Lender Manual for further details.

#### 5.1 Submitting a Claim

A Lender can submit a Claim by selecting the 'Demand Against Guarantee' option. There are seven data fields to be populated:

#### Guarantees Portal 5.1.1: Demand Against Government Guarantee

|                     | Help 👻                                                                                                    | Change Password                                                                                                    | Logout                          |
|---------------------|----------------------------------------------------------------------------------------------------|----------------------------------------------------------------------------------------------------|---------------------------------|
|                     | [                                                                                                    | Quick Lookup                                                                                                    |                                 |
|                     |                                                                                                    |                                                                                                    |                                 |
| arantee             |                                                                                                    |                                                                                                    |                                 |
| 25/05/2021          |                                                                                                    |                                                                                                    |                                 |
| Insolvency/Default  |                                                                                                    |                                                                                                    | ~                               |
| £                   |                                                                                                    |                                                                                                    |                                 |
| ○ Yes ○ No          |                                                                                                    |                                                                                                    |                                 |
| ٤                   |                                                                                                    |                                                                                                    |                                 |
| £                   |                                                                                                    |                                                                                                    |                                 |
| £ 0.00              |                                                                                                    |                                                                                                    |                                 |
| 100% guarantee rate |                                                                                                    |                                                                                                    |                                 |
| None suspected      |                                                                                                    |                                                                                                    | ~                               |
| Please select       |                                                                                                    |                                                                                                    | $\sim$                          |
|                     |                                                                                                    |                                                                                                    | 1                               |
|                     | Arantee<br>25/05/2021<br>Insolvency/Default<br>£<br>Yes O No<br>£<br>£<br>£<br>0.00<br>100% guarantee rate<br>None suspected<br>Please select | Iarantee           25/05/2021           Insolvency/Default           £           • Yes • No           £           £           £           £           000           100% guarantee rate           None suspected           Please select | Quick Lookup       Quick Lookup |

#### **Business Information**

| Question<br>Number | Question                                                                                                    | Required Input                                                        | Comments                                                                                                    |
|--------------------|----------------------------------------------------------------------------------------------------|-----------------------------------------------------------------------|----------------------------------------------------------------------------------------------------|
| 1                  | What is the date the Demand is being<br>made against the Scheme Guarantee?<br>(This should be today's date)                    | Prepopulated with today's date                                        | BBLS: Cannot be<br>12 months or greater after<br>final demand was issued<br>Cannot be more than<br>18 months for CBILS and<br>RLS after final demand<br>was issued. |
| 2                  | Claim reason.                                                                                                    | Prepopulated                                                          | N/A                                                                                                    |
| 3                  | Amount of recoveries that have been made against this facility.                                                                | Recoveries<br>amount                                                  | N/A                                                                                                    |
| 4                  | Have any recoveries been received from sale or re-mortgage of the Borrower's or Guarantors Principle Private Residence?        | Yes or No for<br>Principal Private<br>Residence                       | N/A                                                                                                    |
| 5                  | What is the outstanding balance owed by the borrower, less recoveries?                                                         | Outstanding<br>principle balance<br>at the point of<br>making a claim | Cannot be greater than<br>the outstanding balance<br>as at Final Demand.                                                                                            |
| 6a                 | What are the outstanding fees owed by the borrower?                                                                            | Only applicable<br>for CBILS RCF<br>and Invoice<br>Finance facilities | This will be combined<br>in the facility balance                                                                                                    |
| 6b                 | What is the outstanding interest owed by the borrower?                                                                         | Only applicable<br>for BBLS, CBILS<br>RCF & Invoice<br>Finance        | CBILS: N/A<br>BBLS: Cannot be<br>greater than the<br>allowed 2.5% interest                                                                                          |
| 7                  | Claim amount.                                                                                                    | Prepopulated<br>claim figure<br>based on<br>preceding inputs          | (Outstanding principal<br>balance * guarantee<br>fee percentage                                                                                                    |
| 8a                 | Please select the suspected fraud reason.                                                                                      | Select from drop<br>down list                                         | BBLS only : If First Party<br>Fraud is selected then a<br>secondary list will appear.                                                                               |
| 8b                 | Fraud category IDs (BBLS only)                                                                                                 | Select all options that apply                                         | Multiple choice is allowed.<br>This is an optional field.                                                                                                    |
| 9                  | Please select the primary cause of business failure.                                                                           | Select from<br>drop down list                                         | N/A                                                                                                    |
| 10                 | Please provide any further information<br>you consider appropriate to the reason for<br>your claim again the Scheme Guarantee. | Optional                                                              | N/A                                                                                                    |

After completing the form, select 'Submit' to proceed. The Guarantees Portal will change the facility state to 'Demanded' and show the claim details.

#### 5.2 View Claim Details

The Claim Details screen allows Lenders to view the the data submitted for the Claim. It also shows an Audit Log of when the Claim moved states and the name of the User who last modified the Claim.

There are multiple ways that a Lender can access the Claim Details screen, via the Facility Summary page, the Claims Dashboard, Invoice Details screen and search functionality.

| Suarantees Portal 5.2.1                                                                                                    | I: Claims Details Screen                     |
|----------------------------------------------------------------------------------------------------|----------------------------------------------|
| Suarantees Portal                                                                                                    | Help - Change Password Logou                 |
| Foreite Bedfele New Ferdile Claims Inview - Revenue                                                                          | in a Result a South a                        |
| Patany Pondulo New Patany Claims Involces • Netwee                                                                           | Guick Lookup                                 |
| Home / Claims / Claim MTNHKUW-CLM                                                                                            |                                              |
| Details for Claim MTNHKUW-CL                                                                                                 | _M                                           |
| State: Settled                                                                                                    |                                              |
| Facility: 9VUQ8YD+01                                                                                                    |                                              |
| Last modified: 19/07/2021 14:39                                                                                              |                                              |
| Modified by: BBB Claim Reconciliation AP                                                                                     | 1 User 1                                     |
| View Invoice :                                                                                                    |                                              |
| Submitted                                                                                                    |                                              |
| What is the date the Demand is being made against the<br>Scheme Guarantee? (This should be today's date                      | 9 01/07/2021<br>)                            |
| Amount of recoveries that have been made against this facility                                                               | 8 0.02 y                                     |
| Have any recoveries been received from sale or re<br>mortgage of the Borrower's or Guarantors Principa<br>Private Residence? | - No<br>II<br>7                              |
| What is the outstanding balance owed by the borrower<br>less recoveries?                                                     | ; £300,000.00<br>?                           |
| Claim amoun                                                                                                    | t £240.000.00                                |
| What was the primary cause of business failure?                                                                              | Increase in interest rates on existing debts |
| Additional explanatory comments regarding the reasor<br>for demand against the guarantee                                     | 1 TEST<br>9                                  |
| Invoiced                                                                                                    |                                              |
| Date Involced                                                                                                    | d 19/07/2021                                 |
| Reconciled                                                                                                    |                                              |
| Date reconcileo                                                                                                    | d 19/07/2021 14:39:19                        |
| Settled                                                                                                    |                                              |
| What is the lender's invoice reference?                                                                                      | /invoices/1418                               |
| System generated reference                                                                                                   | INV-BBBTT1-CBILS-Q3-21                       |
| What was the date that the Demand against the<br>Government Guarantee was settled?                                           | 9 19/07/2021<br>7                            |
| Settlement adjustment amoun                                                                                                  | t 00.02                                      |
| Settled amoun                                                                                                    | t £240,000.00                                |
|                                                                                                    |                                              |

### 5.3 Amending a Claim

The 'Amend Claim' functionality allows Lenders to amend the Claim Details of a submitted claim. The Lender is able to amend a claim at any point up until the claim is in the state 'Reconciled'.

If the outstanding values are changed then the portal will recalculate the claimable amount. The claimable amount itself cannot be directly amended. If a claim has been invoiced but not yet reconciled and the claimable amount is changed, then the invoice will need to be resubmitted and the Operating Centre notified via the uk\_guarantee\_ops@pwc.com mailbox. Please see section 6.3 for further details on this process.

The 'Amend Claim' option can be accessed via the Claims Details screen.

| Buarantees Portal                     |                                             | Help 👻 | Change Password Logo |
|---------------------------------------|---------------------------------------------|--------|----------------------|
| Facility Portfolio New Fa             | cliity Claims Invoices - Reports - Search - | [      | Quick Lookup         |
| Home                                  |                                             |        |                      |
| Details for Cla                       | aim Q8BEZ5T-CLM                             |        |                      |
|                                       | ANN GODELOT OLIVI                           |        |                      |
| State:                                |                                             |        |                      |
| State:<br>Facility:                   | Submitted<br>PTAEBYT+01                     |        |                      |
| State:<br>Facility:<br>Last modified: | Submitted<br>PTAEBYT+01<br>05/07/2021 14:25 |        |                      |

The 'Amend Claim' screen will present the current Claim Details, as shown in Screenshot 5.3.2. All the data fields can be amended except the prepopulated fields and claim date. For further information on the data fields please see section 5.1.

#### Guarantees Portal 5.3.2: Amend Claim Screen

| Amend Claim                                                                                                    |                    |
|----------------------------------------------------------------------------------------------------|--------------------|
| From this page you can amend the details of an existing claim.                                                             |                    |
| What is the date the Demand is being made against the<br>Scheme Guarantee? (This should be today's date)                   | 05/07/2021         |
| Claim reason                                                                                                    | Insolvency/Default |
| Amount of recoveries that have been made against this facility                                                             | £ 30000.00 🗸       |
| Have any recoveries been received from sale or re-mortgage of<br>the Borrower's or Guarantors Principle Private Residence? | ○ Yes ⑧ No         |
| What is the outstanding balance owed by the borrower, less recoveries?                                                     | £ 30000.00 🗸       |
| What is the outstanding interest owed by the borrower?                                                                     | £ 1000.00 🗸        |
| Claim amount                                                                                                    | £ 31000.00 ✓       |
| Please select the suspected fraud reason                                                                                   | None suspected     |
| Please select the primary cause of business failure                                                                        | Victim of Fraud    |
| Please provide any further information you consider appropriate to the reason for your claim again the Scheme Guarantee    |                    |
| Ameno                                                                                                    | 1 Claim            |

### 5.4 Withdrawing a Claim

The Withdraw Claim functionality allows Lenders to withdraw a claim that is no longer required. This action will revert the Facility back to the state of Lender Demand.

#### Guarantees Portal Screen 5.4.1: Facility Summary in Demanded

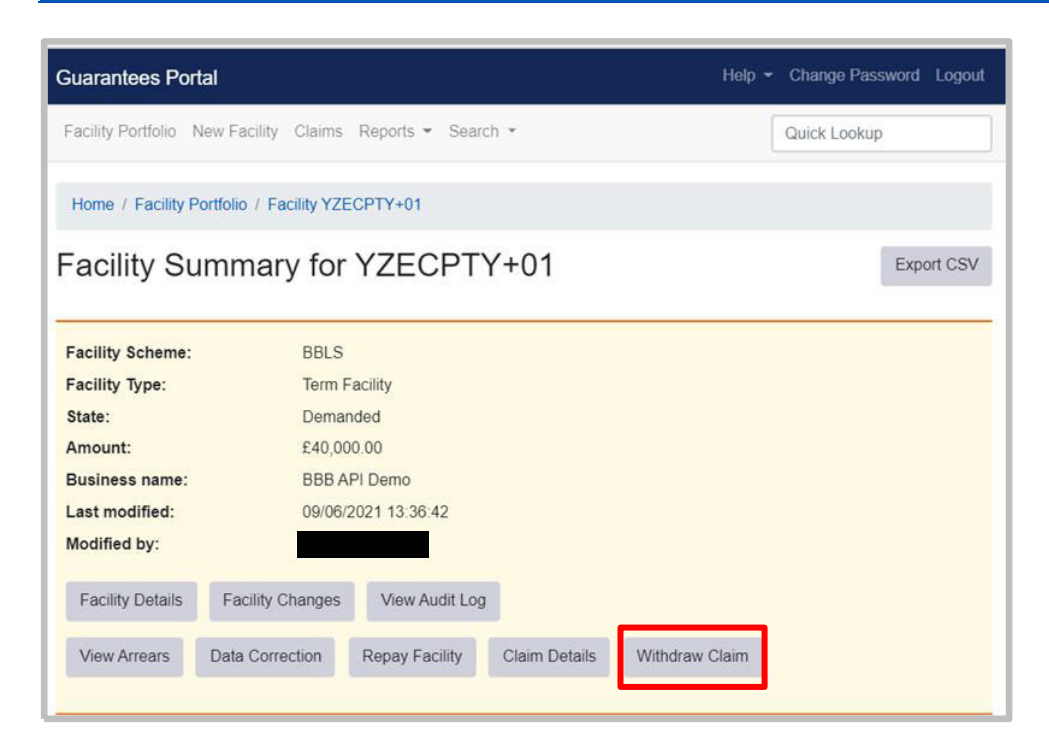

There is a single data field where Lenders can enter the reason for withdrawal.

Guarantees Portal Screen 5.4.2: Withdraw Claim

| Guarantees Portal                                                                     | Help - Change Password Logout |  |  |  |
|---------------------------------------------------------------------------------------|-------------------------------|--|--|--|
| Facility Portfolio New Facility Claims Reports - Search -                             | Quick Lookup                  |  |  |  |
| Home / Facility Portfolio / Facility 3VEAP8Q+01                                       |                               |  |  |  |
| Withdraw Claim<br>From this page you can withdraw a Claim that is no longer required. |                               |  |  |  |
| Reason for withdrawal                                                                 | 1                             |  |  |  |
| Withdraw claim                                                                        |                               |  |  |  |

After withdrawing a claim, Lenders will be able to see this has been confirmed on the Claim Details screen. The facility will then be in a state of Lender Demand.

#### Guarantees Portal Screen 5.4.3: Claims Details

| Claim successfully withdrawn                                                                          |                           |  |  |
|----------------------------------------------------------------------------------------------------|---------------------------|--|--|
| Home                                                                                                  |                           |  |  |
| Details for Claim ULSGKHX-CLM                                                                         |                           |  |  |
| Facility                                                                                              | 3VEAP8Q+01                |  |  |
| State                                                                                                 | Withdrawn                 |  |  |
| Reason for withdrawal                                                                                 |                           |  |  |
| Demand Against Government Guarantee                                                                   |                           |  |  |
| What is the date the Demand is being made against the Scheme Guarantee? (This should be today's date) | 09/06/2021                |  |  |
| What is the outstanding balance owed by the borrower, less recoveries?                                | £40,000.00                |  |  |
| Claim amount                                                                                          | £41,000.00                |  |  |
| Additional explanatory comments regarding the reason<br>for demand against the guarantee              | Claims Submission via API |  |  |

#### 5.5 Claims Dashboard

The Claims Dashboard can be accessed via the 'Claims' option on the main navigation bar.

| Guarantees Portal Screen 5.5.1: Navigation Bar            |                               |  |  |  |  |
|-----------------------------------------------------------|-------------------------------|--|--|--|--|
| Guarantees Portal                                         | Help - Change Password Logout |  |  |  |  |
| Facility Portfolio New Facility Claims Reports - Search - | Quick Lookup                  |  |  |  |  |

The Claims Dashboard will display the portfolio of claims that a Lender has and the current state each claim is in. There are several filters that can be applied. To do this, Lenders can select from the drop-down lists of each filter and then select 'Filter Claims'.
# 5.0 Claims Process

#### Guarantees Portal Screen 5.5.2: Claims Dashboard

| Guarantees Portal      | [                 |                  |                | Help         | <ul> <li>Change Pass</li> </ul> | word Logout   |
|------------------------|-------------------|------------------|----------------|--------------|---------------------------------|---------------|
| Facility Portfolio Nev | v Facility Claims | Reports 👻 Search | 1 -            |              | Quick Lookup                    |               |
| Home                   |                   |                  |                |              |                                 |               |
| Claims                 |                   |                  |                |              |                                 |               |
| Scheme                 | Sub-le            | ender            | Period Quarte  | r            | Period Year                     |               |
| Any                    | ✓ Any             | ~                | Any            | ~            | Any                             | $\sim$        |
| All 9521 Submit        | tted 13 Invo      | biced 0 Reconci  | iled 0 Withdra | wn 30 Settle | ed 9478 Inel                    | Filter Claims |
| Reference              | Lender            | Facility         | Submitted      | Amount       | Period                          | Status        |
| LDPFND3-CLM            | lender-15         | 9BCI17R-01       | 14/06/2007     | £36,793.97   | Q2 2007                         | Settled       |
| C69ANZQ-CLM            | lender-15         | PML0PSO-01       | 18/02/2008     | £43,244.39   | Q1 2008                         | Settled       |
| LWKECFB-CLM            | lender-15         | VXVYYL4-01       | 25/09/2007     | £40,442.18   | Q3 2007                         | Settled       |
| RMR43E7-CLM            | lender-15         | 85WPGSP-01       | 15/06/2011     | £23,436.20   | Q2 2011                         | Settled       |
| Q92XXY3-CLM            | lender-15         | HQIFGTA-01       | 07/09/2010     | £43,611.53   | Q3 2010                         | Settled       |
| BTD2ZMW-CLM            | lender-15         | Q1X0LEL-01       | 06/05/2015     | £2,199.39    | Q2 2015                         | Settled       |
| EYRFACF-CLM            | lender-15         | H6QEN8B-01       | 05/02/2007     | £29,239.85   | Q1 2007                         | Settled       |
| DQ8P8Y5-CLM            | lender-15         | W5BVVMG-01       | 10/09/2007     | £56,989.60   | Q3 2007                         | Settled       |
| 6MRUCSU-CLM            | lender-15         | 9MH4P8S-01       | 08/05/2009     | £17,270.27   | Q2 2009                         | Settled       |
| LFLXP57-CLM            | lender-15         | JQX60BK-01       | 11/03/2008     | £37,338.44   | Q1 2008                         | Settled       |
| 67F4FZ9-CLM            | lender-15         | ERTTDVX-01       | 14/10/2009     | £14,740.50   | Q4 2009                         | Settled       |
| A8BPYSU-CLM            | lender-15         | KSZSEBJ-01       | 06/12/2006     | £71,233.32   | Q4 2006                         | Settled       |
| RQRGRVS-CLM            | lender-15         | VISU6F5-01       | 25/03/2009     | £13,362.56   | Q1 2009                         | Settled       |
| 8G3QG83-CLM            | lender-15         | CL2J67L-01       | 18/04/2007     | £35,332.12   | Q2 2007                         | Settled       |
| ZYBPGQB-CLM            | lender-15         | LK60E9R-01       | 12/05/2011     | £55,184.27   | Q2 2011                         | Settled       |

### 5.6 Claim States

Claims are recorded within the Guarantees Portal as being in one of the 'States' listed below.

| State      | Description                                                   | Where to raise queries                        |
|------------|---------------------------------------------------------------|-----------------------------------------------|
| Submitted  | The claim has been submitted by the Lender.                   | Guarantee.Ops@british-<br>business-bank.co.uk |
| Invoiced   | A claim e-invoice has been submitted that includes this claim | Guarantee.Ops@british-<br>business-bank.co.uk |
| Reconciled | The claim has been fully reconciled.                          | uk_guarantee_ops@pwc.com                      |

# 5.0 Claims Process

| State      | Description                                                                                                    | Where to raise queries   |
|------------|----------------------------------------------------------------------------------------------------|--------------------------|
| Withdrawn  | The claim has been cancelled by the lender. If it has been invoiced then the claim will also be withdrawn from the claim e-invoice. | uk_guarantee_ops@pwc.com |
| Settled    | The claim has been settled due to the invoice being paid.                                                                           | uk_guarantee_ops@pwc.com |
| Ineligible | The claim is ineligible under the terms of the guarantee.                                                                           | uk_guarantee_ops@pwc.com |

### 5.6.1 Claims Type

| Description        | Applicable                                                  |
|--------------------|-------------------------------------------------------------|
| Insolvency/Default | Claims type is set when a business failure is chosen.       |
| Fraud              | Claims type is set when a suspected fraud reason is chosen. |

Lenders must generate and submit a Claim E-Invoice using the portal by day 5 after the end of the Claim Period to which the Claim Invoice refers, where reasonably practicable.

The e-invoicing functionality will automatically aggregate claims submitted within the portal for the given quarter. The Lender can then review a summary of the claims and value before submitting. Only one Claim E-Invoice may be submitted, per scheme, to the BBB in respect of any Claim Period.

If a Lender requires to invoice for claims submitted in the portal outside of the quarter to which the invoice refers to, then they will need to contact Guarantee.Ops@british-business-bank.co.uk.

The BBB will perform validity checks and reconciliation of the Claim E-Invoice. If we have queries in relation to your submission, we will communicate these to you by way of email.

The BBB will advise the Lender of the settlement of the E-Invoice by changing the status of the invoice record on the Guarantees Portal. Please refer to section 6.2for further details on claim e-invoicing states. Once the E-Invoice has been reconciled and is in the state "Ready for Payment", the Lender can download a PDF version.

Guarantee claim payments will be made to the account nominated by the Lender for their BIP payment, or otherwise during their scheme accreditation process. Where a Lender has not provided account details, or wishes to change their account details, the details of the account should be provided no later than 15 business days before the end of the relevant quarter. Lenders must notify our Operating Centre at uk\_guarantee\_ops@pwc.com.

Please note this functionality will be available for all BBLS, CBILS, EFG and RLS. For queries, accredited Lenders should contact guarantee.ops@british-business-bank.co.uk.

### 6.1 Generate and Submit E-Invoice

The e-invoicing function can be accessed via the 'Invoices' drop-down menu on the main navigation bar.

#### Guarantees Portal Screen 6.1: Home Page

| Guarantees Portal                                                                              |                               | Help - Change Password Logout |  |  |  |  |
|------------------------------------------------------------------------------------------------|-------------------------------|-------------------------------|--|--|--|--|
| Facility Portfolio New Facility Claims                                                         | Invoices - Reports - Search - | Quick Lookup                  |  |  |  |  |
| Welcome back, Elear<br>Your last visit was 4 days ago.<br>Facility Alerts For The Next 60 Days |                               |                               |  |  |  |  |
| Eligible facilities which will be rem                                                          | noved if not progressed 🕜     | View all                      |  |  |  |  |
| 10 Facilities 75                                                                               | Facilities<br>30 days         | 30 Facilities                 |  |  |  |  |

When generating an e-invoice, the Lender must select which scheme and claim period they are invoicing for from the drop-down list. It is only possible to produce one E-Invoice per scheme. The E-Invoice will include all claims submitted in the portal within the given quarter. The Lender must use the 'Withdraw Claim' functionality to remove any claims they do not want to invoice for.

Lenders can select the 'Include recoveries outside chosen period' button if it is agreed with BBB that they can include claims submitted outside of the quarter that the invoice refers to.

| Guarantees Portal Screen 6.2: Generate                       | e Claim E-Invoice                   |        |
|--------------------------------------------------------------|-------------------------------------|--------|
| Guarantees Portal                                            | Help 👻 Change Password              | Logout |
| Facility Portfolio New Facility Claims Invoices * Recoveries | s • Reports • Search • Quick Lookup |        |
| Home                                                         |                                     |        |
| Generate claim e-invoice                                     |                                     |        |
| Select scheme                                                | Please select                       | ~      |
| Select claim period                                          | Please select                       | ~      |
| Include claims outside chosen period                         | Only use if agreed with BBB         |        |
| Vie                                                          | ew .                                |        |

Before submitting the E-Invoice, Lenders will need to enter their sort code and account number and then confirm the details are correct. Clicking the 'Submit' button will automatically submit the invoice to British Business Bank for processing.

### Guarantees Portal Screen 6.3: Claim Invoice Summary

| Guarantees Portal                                |                                                           | Help       | Change Password Logout |
|--------------------------------------------------|-----------------------------------------------------------|------------|------------------------|
| Facility Portfolio New Facility                  | y Claims Invoices - Reports - Search -                    |            | Quick Lookup           |
| Home / Claim invoice summ                        | nary                                                      |            |                        |
| Bounce Back Loan S                               | Scheme                                                    |            |                        |
| Lender 15 Sub Lender                             | 1                                                         |            |                        |
| Term Facility                                    |                                                           |            |                        |
| Submitted claims                                 |                                                           | 8          | £326,000.00            |
| Ineligible claims                                |                                                           | -1         | -£41,000.00            |
| Term Facility sub-total:                         |                                                           | 7          | £285,000.00            |
| Lender 15 Sub Lender 1                           | sub-total:                                                | 7          | £285,000.00            |
| Lender 15 Sub Lender                             | 2                                                         |            |                        |
| Term Facility                                    |                                                           |            |                        |
| Submitted claims                                 |                                                           | 1          | £41,000.00             |
| Term Facility sub-total:                         |                                                           | 1          | £41,000.00             |
| Lender 15 Sub Lender 2                           | sub-total:                                                | 1          | £41,000.00             |
| Lender 15 Sub Lender                             | 3                                                         |            |                        |
| Term Facility                                    |                                                           |            |                        |
| Submitted claims                                 |                                                           | 2          | £80,000.00             |
| Term Facility sub-total:                         |                                                           | 2          | £80,000.00             |
| Lender 15 Sub Lender 3                           | sub-total:                                                | 2          | £80,000.00             |
| Invoice total:                                   |                                                           | 10         | £406,000.00            |
| Enter the account details the                    | e invoice should be paid into:                            |            |                        |
| Sort code                                        | 00-00-00                                                  |            |                        |
| Account number                                   | 0000000                                                   |            |                        |
| I confirm these details ar reconciliation checks | re correct and agree to invoice British Business Bank for | the amount | shown subject to       |
|                                                  | Submit                                                    |            |                        |

### 6.2 E-Invoice States

Claim E-Invoices are recorded within the Guarantees Portal as being in one of the 'States' listed below.

| State                    | Description                                                                                                    | Where to raise queries                        |
|--------------------------|----------------------------------------------------------------------------------------------------|-----------------------------------------------|
| Submitted                | The e-invoice has been submitted by the Lender                                                                                                    | Guarantee.Ops@british-<br>business-bank.co.uk |
| Ready for<br>Payment     | The claims within the e-invoice have been reconciled<br>and the Guarantee claim payment is ready for payment<br>by the BBB                            | uk_guarantee_ops@pwc.com                      |
| Awaiting<br>Resubmission | If the invoiceable amount changes due to claims within the<br>invoice being updated, then the e-invoice will need to be<br>resubmitted by the Lender. | uk_guarantee_ops@pwc.com                      |
| Paid                     | The Guarantee claim payment has been paid by the BBB to the Lender                                                                                    | uk_guarantee_ops@pwc.com                      |
| Cancelled                | The e-invoice has been cancelled by the Lender                                                                                                    | uk_guarantee_ops@pwc.com                      |
| Withdrawn                | The e-invoice has been withdrawn. This can only be completed by BBB upon request from a Lender.                                                       | Guarantee.Ops@british-<br>business-bank.co.uk |

### 6.3 Resubmitting an E-invoice

Following the submission of a claims E-Invoice, there are exceptional circumstances where the invoiced claims will need to be updated.

If a Lender amends or withdraws a claim that has been invoiced, then the E-Invoice will need to be resubmitted to reflect the updated claim amount. Invoices that need to be resubmitted will have the state 'Awaiting Resubmission' on the Invoice Dashboard.

Once a claim E-Invoice has been resubmitted, please notify the Operating Centre via the uk\_guarantee\_ops@pwc.com mailbox.

When an invoice is moved to the state 'Awaiting Resubmission', the functionality to re-submit it will appear on the Invoice Details page (6.3). The Invoice Details page can be accessed either via the Invoice Dashboard or the Claims Details page.

| ouarantees ronai                |                                    |          | Help 👻 | Change Password | Logou |
|---------------------------------|------------------------------------|----------|--------|-----------------|-------|
| Facility Portfolio New Fac      | cility Claims Invoices • Reports • | Search 👻 |        | Quick Lookup    |       |
| Home / Invoices                 |                                    |          |        |                 |       |
| Invoice INV-L                   | T1-CBILS-Q3-21                     |          |        |                 |       |
| State:                          | Awaiting Resubmission              |          |        |                 |       |
| Created at:                     | 12/07/2021 11:19                   |          |        |                 |       |
| Created by:<br>Last updated at: | 12/07/2021 13:28                   |          |        |                 |       |
| View Claims Re-sul              | bmit Invoice                       |          |        |                 |       |
|                                 |                                    |          |        |                 |       |
| Submitted                       |                                    |          |        |                 |       |
| Submitted                       | Sort code                          | 01-01-01 |        |                 |       |

Select 'Re-submit Invoice' to generate, view and update the E-Invoice summary page (6.3.1). Lenders will need to enter their sort code and account number, then confirm the details are correct before selecting 'Submit'.

### Guarantees Portal Screen 6.3.1: Resubmit Claim E-Invoice

| Guarantees Portal Help -                                                                                                | Chang   | ge Password Logout |
|----------------------------------------------------------------------------------------------------|---------|--------------------|
| Facility Portfolio New Facility Claims Invoices - Reports - Search -                                                    | Quick   | Lookup             |
| Home / Resubmit claim e-invoice                                                                                         |         |                    |
| Coronavirus Business Interruption Loan Scheme                                                                           |         |                    |
| PGMS (GLASGOW) LIMITED                                                                                                  |         |                    |
| Asset Finance                                                                                                    |         |                    |
| Submitted claims                                                                                                    | 1       | £7,200.00          |
| Asset Finance sub-total:                                                                                                | 1       | £7,200.00          |
| Term Facility                                                                                                    |         |                    |
| Submitted claims                                                                                                    | 1       | £9,375.19          |
| Term Facility sub-total:                                                                                                | 1       | £9,375.19          |
| Invoice Finance                                                                                                    |         |                    |
| Submitted claims                                                                                                    | 1       | £9.375.19          |
| Invoice Finance sub-total:                                                                                              | 1       | £9,375.19          |
| Revolving Credit                                                                                                    |         |                    |
| Ineligible claims                                                                                                    | -1      | -£9,375,19         |
| Revolving Credit sub-total:                                                                                             | 0       | £0.00              |
| PGMS (GLASGOW) LIMITED sub-total:                                                                                       | 3       | £25,950.38         |
| Invoice total:                                                                                                    | 3       | £25,950.38         |
|                                                                                                    |         |                    |
| Enter the account details the invoice should be paid into:                                                              |         |                    |
| Sort code 00-00-00                                                                                                    |         |                    |
| Account number 00000000                                                                                                 |         |                    |
| I confirm these details are correct and agree to invoice British Business Bank for the amount she reconciliation checks | own sub | ject to            |
| Submit                                                                                                    |         |                    |

Once Lenders have resubmitted the invoice, they will see that this has been confirmed by the flag shown in 6.3.2. The status of the invoice will also change to 'Submitted'.

| Suarantees Portai                                           |                                           | Help 🚽 | Change Password Logout |
|-------------------------------------------------------------|-------------------------------------------|--------|------------------------|
| Facility Portfolio New Faci                                 | lity Claims Invoices - Reports - Search - |        | Quick Lookup           |
| Invoice re-submitted succ                                   | essfully                                  |        |                        |
| Home / Invoices                                             |                                           |        |                        |
| nvoice INV-LT                                               | 1-CBILS-Q3-21                             |        |                        |
| State:                                                      | Submitted                                 |        |                        |
| Created at:                                                 | 12/07/2021 11:19                          |        |                        |
| Created by:                                                 |                                           |        |                        |
| Created by:<br>Last updated at:                             | 13/07/2021 15:18                          |        |                        |
| Created by:<br>Last updated at:<br>View Claims              | 13/07/2021 15:18                          |        |                        |
| Created by:<br>Last updated at:<br>View Claims<br>Submitted | 13/07/2021 15:18                          |        |                        |
| Created by:<br>Last updated at:<br>View Claims<br>Submitted | 13/07/2021 15:18<br>Sort code 01-01-01    |        |                        |

### 6.4 Invoice Dashboard

The Invoice Dashboard allows Lenders to view all invoices submitted and filter these by scheme, Sub-Lender, period quarter, period year and invoice state.

#### Guarantees Portal Screen 6.4.1: Invoice Dashboard

| Guarantees Po      | ortal       |              |                  |                 | Help ¬      | Change Password Logo | ut |
|--------------------|-------------|--------------|------------------|-----------------|-------------|----------------------|----|
| Facility Portfolio | New Facilit | y Claims Inv | voices - Reports | ✓ Search ✓      |             | Quick Lookup         |    |
| Home               |             |              |                  |                 |             |                      |    |
| Invoices           |             |              |                  |                 |             |                      |    |
| Facility scheme    |             | Sub lender   |                  | Period Quarter  |             | Period Year          |    |
| Any                | $\sim$      | Any          | $\sim$           | Any             | $\sim$      | Any 🗸                | •  |
| All 415 Su         | ubmitted 6  | Awaiting R   | esubmission 3    | Ready For Payme | nt 1 Paid   | Filter Invoice       | s  |
| Reference          | State       | Lender       | Scheme           | Submitted       | Amount      | Claim Period         |    |
| 523032-INV         | Paid        | lender-15    | SFLG             | 2006-10-27      | £121,679.73 | 3 Q3 2006            |    |
| 061779-INV         | Paid        | lender-15    | SFLG             | 2008-07-08      | £3,137,609. | .15 Q2 2008          |    |
| 900115-INV         | Paid        | lender-15    | Legacy SFLG      | 2010-01-08      | £211,858.50 | 0 Q4 2009            |    |
| 247962-INV         | Paid        | lender-15    | SFLG             | 2010-01-08      | £258,230.2  | 5 Q4 2009            |    |
| 372011-INV         | Paid        | lender-15    | SFLG             | 2010-01-08      | £806,301.00 | 0 Q4 2009            |    |
| 678749-INV         | Paid        | lender-15    | Legacy SFLG      | 2010-01-08      | £67,509.00  | Q4 2009              |    |
| 850891-INV         | Paid        | lender-15    | SFLG             | 2010-01-08      | £1,078,048  | 80 Q4 2009           |    |

Selecting an invoice from the Invoice Dashboard will produce the 'Invoice Details' screen.

### 6.5 View E-invoice Details

The Invoice Details screen allows Lenders to view the the claims within an invoice and a summary of the invoice. It also shows an Audit Log of when the invoice moved states and the name of the user who created the invoice.

The Invoice Details screen can be accessed via the Invoice Dashboard or through the search function, using the Unique Invoice Reference.

#### 6.5.1 Generate a PDF E-Invoice

In order for Lenders to download a PDF of the E-Invoice, the invoice must be in the state of 'Ready for Payment' or 'Paid'. When the invoice is in either of these states, the Invoice Details screen will show the functionality to download the PDF.

| Guarantees Portal Screen 6.5.1: Invoice                     | Details Screen                 |
|-------------------------------------------------------------|--------------------------------|
| Guarantees Portal                                           | Help 💌 Change Password I ogout |
| Facility Portfolio New Facility Claims Invoices • Reports • | Search   Quick Lookup          |
| Home / Invoices                                             |                                |
| Invoice INV-42-CLBILS-Q2-21                                 |                                |
| State: Ready For Payment                                    |                                |
| Created at: 28/06/2021 11:28 Created by:                    |                                |
| Last updated at: 28/06/2021 13:51                           |                                |
| View Claims Download PDF                                    |                                |
| Submitted                                                   |                                |
| Sort code                                                   | 01-01-01                       |
| Account number                                              | AAAA2300                       |

The Recoveries process is for when a Lender recovers some or all of the outstanding scheme Facility after the settlement of a Claim. Please refer to the Legal Agreement and Lender Manual for further details.

A Lender can submit a post-claim recovery once the claim has been settled and the facility is in one of the following states: Settled, Recovered or Realised.

The 'Recovery Made' functionality on the Facility Summary page allows Lenders to record that an eligible recovery has been made and a value is due to the UK Government.

At the end of a quarter, the Lender is required to generate and submit an e-remittance in respect of all the recoveries they have submitted during that quarter. Please refer to section 8.1 for further details on e-remittance.

### 7.1 Submitting a recovery

A Lender can submit a recovery by selecting the 'Recovery Made' option.

#### Guarantees Portal Screen 7.1.1: Facility Summary

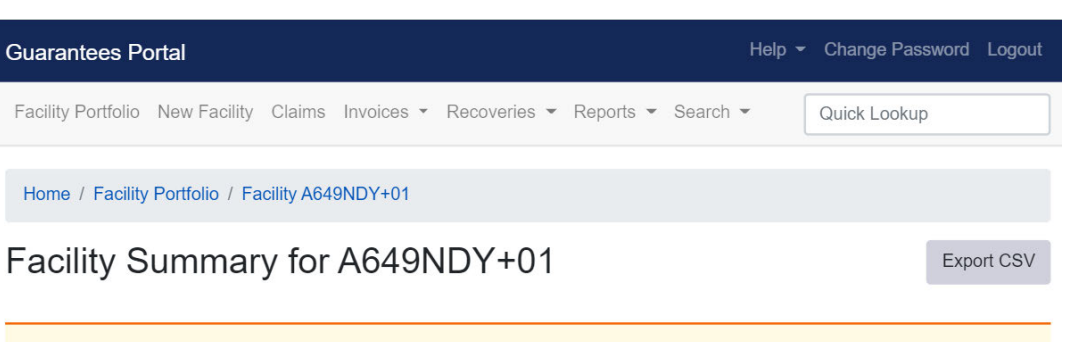

| Facility Scheme: | CBILS                           |  |
|------------------|---------------------------------|--|
| Facility Type:   | Term Facility                   |  |
| State:           | Recovered                       |  |
| Amount:          | £300,000.00                     |  |
| Business name:   | CBILS API CLAIMS                |  |
| Last modified:   | 16/12/2021 10:34:31             |  |
| Modified by:     | BBB Testers                     |  |
|                  |                                 |  |
| Facility Details | Facility Changes View Audit Log |  |
| Claim Details    | View Arrears Recovery Made      |  |

Recovery data can then be input so that the portal can assist in calculating the value that should be attributed to the Scheme facility and due to the UK Government.

### Guarantees Portal Screen 7.1.2: Facility Recovery – CBILS/RLS

### Facility Recovery

Using this screen you can record any recovery due to the Secretary of State.

This screen operates in accordance with the Recovery Section of the Scheme Guarantee Agreement.

| On what date was the recovery made?                                                                                                    | dd/mm/yyyy  |
|----------------------------------------------------------------------------------------------------|-------------|
| Total amount that the claim on this facility was settled for                                                                                                    | £280,000.00 |
| The Guarantee Rate applicable to this facility is                                                                                                    | 80%         |
| On the date of the Demand against the Guarantee this was the total amount outstanding to the Lender from the Borrower (less any recoveries)                                                    | £350,000.00 |
| Enter the outstanding value of any non-scheme debt issued<br>prior to/simultaneous with the scheme debt that the recovery is<br>to be apportioned to                                           | £           |
| Enter the outstanding value of any non-Scheme Debt issued<br>subsequent to Scheme debt that the recovery is to be<br>apportioned to                                                            | £           |
| Enter the value of Recovery proceeds relating to Specific<br>Security (security that is just listed on the facility letter, if<br>applicable, and only supports the Scheme facility)           | £           |
| Enter the value of Recovery proceeds relating to Shared<br>Security – not Multiple Guarantees (security that is listed in the<br>Scheme facility letter and supports non-Scheme facility(ies)) | £           |
| Enter the value of Recovery proceeds relating to Shared<br>Security - Multiple Guarantees (Separate personal guarantees<br>for each facility have been provided)                               | £           |
| Enter the value of any Other net Recovery proceeds - not falling into the above two categories                                                                                                 | 2           |
| Enter the value of recovery costs                                                                                                    | £           |
| Cumulative total of recoveries previously recorded against this facility                                                                                                    | £1,597.71   |
| Total value of recoveries made, before apportionment                                                                                                    |             |
| Total value of recoveries attributed to the Scheme facility and<br>due to the Secretary of State                                                                                               |             |
|                                                                                                    |             |

Calculate

### **CBILS/RLS Business Information**

| Question<br>Number | Question                                                                                                    | Required Input                    | Comments                                                                                                    |
|--------------------|----------------------------------------------------------------------------------------------------|-----------------------------------|----------------------------------------------------------------------------------------------------|
| 1                  | On what date was the recovery made?                                                                                                    | Date (dd/mm/yy)                   | N/A                                                                                                    |
| 2                  | Total amount that the claim on this facility was settled for                                                                                                    | Auto populates the settled amount | Calculated                                                                                                    |
| 3                  | The Guarantee Rate applicable to the facility is                                                                                                    | Auto populates                    | N/A                                                                                                    |
| 4                  | On the date of the Demand against the<br>Guarantee this was the total amount<br>outstanding to the Lender from the Borrower<br>(less any recoveries)                                                  | Auto populates                    | N/A                                                                                                    |
| 4a)                | Scheme Element                                                                                                    | Auto populates                    | Only applicable to Asset<br>Finance facilities                                                                                  |
| 4b)                | Non-Scheme Element                                                                                                    | Auto populates                    | Only applicable to<br>Asset Finance facilities                                                                                  |
| 5                  | Enter the outstanding value of any non-<br>scheme debt issued prior to/simultaneous<br>with the scheme debt that the recovery is to<br>be apportioned to                                              | Numeric                           | Conditional: Only<br>required if there is<br>prior/simultaneous<br>facility                                                     |
| 6                  | Enter the outstanding value of any non-<br>Scheme Debt issued subsequent to Scheme<br>debt that the recovery is to be apportioned to                                                                  | Numeric                           | Conditional: Only<br>required if there is a<br>subsequent facility                                                              |
| 7                  | Enter the value of Recovery proceeds<br>relating to Specific Security (security that is<br>just listed on the facility letter, if applicable,<br>and only supports the Scheme facility)               | Numeric                           | Conditional: Only<br>required if there are<br>recovery proceeds<br>from Specific Security                                       |
| 8                  | Enter the value of Recovery proceeds<br>relating to Shared Security – not Multiple<br>Guarantees (security that is listed in the<br>Scheme facility letter and supports non-<br>Scheme facility(ies)) | Numeric                           | Conditional: Only<br>required if there are<br>recovery proceeds<br>from Shared Security.<br>N/A to Asset Finance<br>facilities. |
| 9                  | Enter the value of Recovery proceeds<br>relating to Shared Security - Multiple<br>Guarantees (Separate personal guarantees<br>for each facility have been provided)                                   | Numeric                           | Conditional: Only<br>required if there are<br>recovery proceeds<br>from Shared Security.<br>N/A to Asset Finance<br>facilities. |

| Question<br>Number | Question                                                                                            | Required Input | Comments                                                                                                 |
|--------------------|----------------------------------------------------------------------------------------------------|----------------|----------------------------------------------------------------------------------------------------|
| 10                 | Enter the value of any Other net Recovery proceeds - not falling into the above two categories      | Numeric.       | Conditional: Only<br>required if there was a<br>pre-scheme guarantee<br>with an outstanding<br>liability |
| 11                 | Enter the value of recovery costs                                                                   | Numeric        | Conditional: Only<br>required if there is<br>a cost to the lender post<br>claim                          |
| 12                 | Cumulative total of recoveries previously recorded against this facility                            | Auto populates | Calculated                                                                                               |
| 13                 | Total value of recoveries made, before apportionment                                                | Auto populates | Calculated                                                                                               |
| 14                 | Total value of recoveries attributed to the<br>Scheme facility and due to the Secretary of<br>State | Auto populates | Calculated                                                                                               |

Once the fields have been input, select 'Calculate' and this will complete Fields '13' and '14'. The Web Portal makes the calculation and confirms the amount due to BBB because of the Recovery.

Guarantees Portal Screen 7.1.3: Facility Recovery - BBLS

### Facility Recovery

Using this screen you can record any recovery due to the Secretary of State.

This screen operates in accordance with the Recovery Section of the Scheme Guarantee Agreement.

| On what date was the recovery made?                                                                                                    | dd/mm/yyyy |
|----------------------------------------------------------------------------------------------------|------------|
| Total amount that the claim on this facility was settled for                                                                                         | £40,000.00 |
| The Guarantee Rate applicable to this facility is                                                                                                    | 100%       |
| On the date of the Demand against the Guarantee this was the total amount outstanding to the Lender from the Borrower (less any recoveries)          | £40,000.00 |
| Enter the outstanding value of any non-scheme debt issued<br>prior to/simultaneous with the scheme debt that the recovery is<br>to be apportioned to | £          |
| Enter the outstanding value of any non-Scheme Debt issued<br>subsequent to Scheme debt that the recovery is to be<br>apportioned to                  | £          |
| Total amount recovered                                                                                                    | £          |
| Cumulative total of recoveries previously recorded against this facility                                                                             | £0.00      |
| Total value of recoveries made, before apportionment                                                                                                 |            |
| Total value of recoveries attributed to the Scheme facility and due to the Secretary of State                                                        |            |
|                                                                                                    |            |

### **BBLS Business Information**

Calculate

| Question<br>Number | Question                                                                                                    | Required Input                    | Comments                                                                                                    |
|--------------------|----------------------------------------------------------------------------------------------------|-----------------------------------|----------------------------------------------------------------------------------------------------|
| 1                  | On what date was the recovery made?                                                                                                    | Date (dd/mm/yy)                   | N/A                                                                                                    |
| 2                  | Total amount that the claim on this facility was settled for                                                                                             | Auto populates the settled amount | Calculated                                                                                                    |
| 3                  | The Guarantee Rate applicable to the facility is                                                                                                    | Auto populates                    | N/A                                                                                                    |
| 4                  | On the date of the Demand against the<br>Guarantee this was the total amount<br>outstanding to the Lender from the Borrower<br>(less any recoveries)     | Auto populates                    | N/A                                                                                                    |
| 5                  | Enter the outstanding value of any non-<br>scheme debt issued prior to/simultaneous<br>with the scheme debt that the recovery is to<br>be apportioned to | Numeric                           | Conditional: Only<br>required if there is<br>prior/simultaneous<br>facility                                                    |
| 6                  | Enter the outstanding value of any non-<br>Scheme Debt issued subsequent to Scheme<br>debt that the recovery is to be apportioned to                     | Numeric                           | Conditional: Only<br>required if there is a<br>subsequent facility                                                             |
| 7                  | Total amount recovered                                                                                                    | Numeric                           |                                                                                                    |
| 7a)                | Enter the value of recovery costs                                                                                                    | Numeric                           | Not applicable if the<br>lender has been<br>approved to manage<br>recovery costs at a<br>portfolio level. See<br>section 8.1.1 |
| 8                  | Cumulative total of recoveries previously recorded against this facility                                                                                 | Auto populates                    | Calculated                                                                                                    |
| 9                  | Total value of recoveries made, before apportionment                                                                                                    | Auto populates                    | Calculated                                                                                                    |
| 10                 | Total value of recoveries attributed to the<br>Scheme facility and due to the Secretary of<br>State                                                      | Auto populates                    | Calculated                                                                                                    |

Once the fields have been input, select 'Calculate' and this will complete Fields '9' and '10'. The Web Portal makes the calculation and confirms the amount due to BBB because of the Recovery.

### 7.2 View Recovery details

The Recovery Details screen allows Lenders to view the the data submitted for a recovery. It also shows an Audit Log of when the recovery moved states and the name of the User who last modified the recovery.

The Recovery Details screen can be accessed via the Recoveries Dashboard or through the search function, using the Unique Recovery Reference.

| Guarantees Portal                                                                                | Help - Change Password Logout       |
|--------------------------------------------------------------------------------------------------|-------------------------------------|
| Facility Portfolio New Facility Claims Invoices - Recoverie                                      | s * Reports * Search * Quick Lookup |
| Home / Recoveries / Recovery SN23ZED-REC                                                         |                                     |
| Details for Recovery SN23ZED-R                                                                   | REC                                 |
| State: (Realland                                                                                 |                                     |
| Facility: YXVTLBQ+01                                                                             |                                     |
| Amount: £10,000.00                                                                               |                                     |
| Last modified on: 22/11/2021 12:06                                                               |                                     |
| Last modified by:                                                                                |                                     |
|                                                                                                  |                                     |
| Submitted                                                                                        |                                     |
| Recovered on                                                                                     | 22/11/2021                          |
| Total proceeds recovered                                                                         | £50,000.00                          |
| Total value of recoveries made, before apportionment                                             | £10,000.00                          |
| Total value of recoveries attributed to the Scheme facility<br>and due to the Secretary of State | £10,000.00                          |
| Cost of recovery                                                                                 | £100.00                             |
| Other net recovery proceeds                                                                      | £10,000.00                          |
| Value of any non-Scheme Debt issued prior<br>to/simultaneous with Scheme debt                    | £0.00                               |
| Value of any non-Scheme Debt issued subsequent to Scheme debt                                    | \$0.00                              |
| Remitted                                                                                         |                                     |
| Remittance reference                                                                             | REM-BBBTT1-BBLS-Q4-21               |
| Remittance received on                                                                           | 22/11/2021                          |
| Realised                                                                                         |                                     |
| Realised on                                                                                      | 22/11/2021 12:06:55                 |
|                                                                                                  |                                     |
|                                                                                                  |                                     |

### 7.3 Amending a recovery

The 'Amend Recovery' functionality allows Lenders to amend the recovery details up until the remittance is in the state "Realised". This functionality can be accessed by the Recovery Details screen.

Select the 'Amend Recovery' option (7.3.1) and it will display the same data fields as when the recovery was submitted.

#### Guarantees Portal Screen 7.3.1: Recovery Details

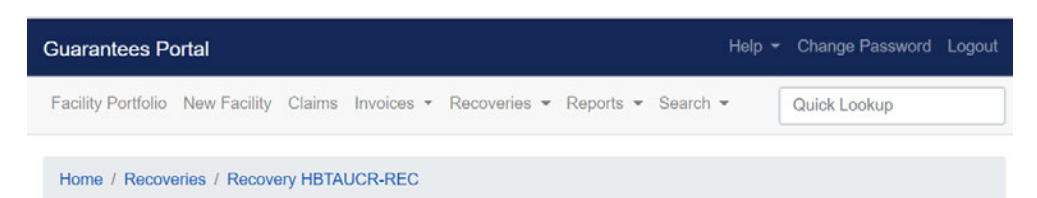

### Details for Recovery HBTAUCR-REC

| State:              | Submitted                |             |  |
|---------------------|--------------------------|-------------|--|
| Facility:           | A649NDY+01               |             |  |
| Amount:             | £800.00                  |             |  |
| Last modified on:   | 16/12/2021 10:34         |             |  |
| Last modified by:   | BBB Testers              |             |  |
| Withdraw Recovery   | Amend recovery           |             |  |
| Submitted           |                          |             |  |
|                     | Recovered on             | 16/12/2021  |  |
|                     | Total proceeds recovered | £300,000.00 |  |
| Total value of reco |                          |             |  |

### Guarantees Portal Screen 7.3.2: Amend Recovery

### Amend Recovery HBTAUCR-REC

| On what date was the recovery made?                                                                                                    | 16/12/2021  |
|----------------------------------------------------------------------------------------------------|-------------|
| Total amount that the claim on this facility was settled for                                                                                                    | £240,000.00 |
| The Guarantee Rate applicable to this facility is                                                                                                    | 80%         |
| On the date of the Demand against the Guarantee this was the<br>total amount outstanding to the Lender from the Borrower (less<br>any recoveries)                                              | £300,000.00 |
| Enter the outstanding value of any non-scheme debt issued<br>prior to/simultaneous with the scheme debt that the recovery is<br>to be apportioned to                                           | £ 0.00 🗸    |
| Enter the outstanding value of any non-Scheme Debt issued<br>subsequent to Scheme debt that the recovery is to be<br>apportioned to                                                            | £ 0.00 🗸    |
| Enter the value of Recovery proceeds relating to Specific<br>Security (security that is just listed on the facility letter, if<br>applicable, and only supports the Scheme facility)           | € 1000.00 ✓ |
| Enter the value of Recovery proceeds relating to Shared<br>Security – not Multiple Guarantees (security that is listed in the<br>Scheme facility letter and supports non-Scheme facility(ies)) | £ 0.00 🗸    |
| Enter the value of Recovery proceeds relating to Shared<br>Security - Multiple Guarantees (Separate personal guarantees<br>for each facility have been provided)                               | £ 0.00 ✓    |
| Enter the value of any Other net Recovery proceeds - not falling<br>into the above two categories                                                                                              | £ 0.00 🗸    |
| Enter the value of recovery costs                                                                                                    | £ 0.00 🗸    |
| Cumulative total of recoveries previously recorded against this<br>facility                                                                                                    | £800.00     |
| Total value of recoveries made, before apportionment                                                                                                    | £1,000.00   |
| Total value of recoveries attributed to the Scheme facility and<br>due to the Secretary of State                                                                                               | £800.00     |
| Calculate                                                                                                    | Submit      |

Update any required and then select 'Calculate' so that the portal will recalculate the recovery amount. All the data fields can be amended except the pre-populated fields. The recovery amount itself cannot be directly

#### amended.

If a recovery that has been amended was in a 'Remitted' state, then the remittance will need to be resubmitted and the Operating Centre notified via the uk\_guarantee\_ops@pwc.com mailbox. Please see section 8.3 for further details on this process.

### 7.4 Withdrawing a Recovery

If a recovery is no longer required, Lenders can withdraw recoveries that are in the state of 'Submitted' or 'Remitted'.

Guarantees Portal Screen 7.4.1: Recovery Details

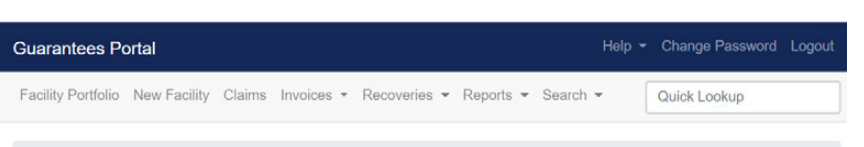

```
Home / Recoveries / Recovery HBTAUCR-REC
```

Details for Recovery HBTAUCR-REC

|                             | Ale recomentario en el su su constante del transmissione de la su de seconda de la seconda de la seconda de la |             |
|-----------------------------|----------------------------------------------------------------------------------------------------|-------------|
| State:                      | Submitted                                                                                                    |             |
| Facility:                   | A649NDY+01                                                                                                    |             |
| Amount:                     | £800.00                                                                                                    |             |
| Last modified on:           | 16/12/2021 10:34                                                                                               |             |
| Last modified by:           | BBB Testers                                                                                                    |             |
| Withdraw Recovery Submitted | Amend recovery                                                                                                 |             |
|                             | Recovered on                                                                                                   | 16/12/2021  |
|                             | Total proceeds recovered                                                                                       | £300,000.00 |
| Total value of rec          |                                                                                                    | 01.000.00   |

A reason for withdrawal will be required in order to submit this information. Once this reason has been submitted, the recovery will be withdrawn and Lenders will be able to view all details on the Recovery Details screen (7.4.3).

If the recovery that has been withdrawn was in a 'Remitted' state, then the remittance will need to be resubmitted and the Operating Centre notified via the uk\_guarantee\_ops@pwc.com mailbox. Please see section 8.3 for further details on this process.

### Guarantees Portal Screen 7.4.2: Withdraw Recovery

| Guarantees Portal                                                                                       | Help 👻 | Change Password | Logout |  |
|----------------------------------------------------------------------------------------------------|--------|-----------------|--------|--|
| Facility Portfolio New Facility Claims Invoices - Recoveries - Reports - Search                         | • [    | Quick Lookup    |        |  |
| Home / Recovery RZ6SE5V-REC                                                                             |        |                 |        |  |
| Withdraw Recovery RZ6SE5V-REC<br>From this page you can withdraw a recovery that is no longer required. |        |                 |        |  |
| Reason for withdrawal                                                                                   |        |                 | le     |  |
| Submit                                                                                                  |        |                 |        |  |

### Guarantees Portal Screen 7.4.3: Recovery Details (Recovery withdrawn)

| Guarantees Portal               |                                                 | Help 👻 | Change Password | Logout |
|---------------------------------|-------------------------------------------------|--------|-----------------|--------|
| Facility Portfolio New Facility | Claims Invoices • Recoveries • Reports • Search | •      | Quick Lookup    |        |
| Recovery successfully withdra   | wn.                                             |        |                 |        |
| Home / Recoveries / Recove      | ry RZ6SE5V-REC                                  |        |                 |        |
| Details for Recov               | very RZ6SE5V-REC                                |        |                 |        |
| State:                          | Withdrawn                                       |        |                 |        |
| Facility:                       | JTQAEUS+01                                      |        |                 |        |
| Amount:                         | £12.00                                          |        |                 |        |
| Last modified on:               | 21/09/2021 15:27                                |        |                 |        |
| Last modified by:               |                                                 |        |                 |        |
| Withdrawn                       |                                                 |        |                 |        |
|                                 | Reason for withdrawal duplicate                 |        |                 |        |

### 7.5 Recoveries Dashboard

To access the recoveries functionality on the portal, select the 'Recoveries' tab from the navigation bar. This will give the option to access the Recoveries Dashboard, the Remittances Dashboard or to create a new e-remittance.

| Guarantees Portal                                                                                      |                          |                          | Help 👻 Change Pa       | ssword Logou                   |
|----------------------------------------------------------------------------------------------------|--------------------------|--------------------------|------------------------|--------------------------------|
| Facility Portfolio New Facility Claims                                                                 | Invoices - Recoveries    | Reports - Search         | Quick Looku            | ip                             |
| Velcome back,                                                                                          | Recoveries<br>Remittance | Dashboard<br>s Dashboard | Start New Fac          | cility Application             |
|                                                                                                    | New E-Rell               | nitiance                 | View                   | -acility Portfolio             |
| Facility Alerts For The Ne                                                                             | ext 60 Days              | Intance                  | View                   | acility Portfolio              |
| Facility Alerts For The Ne<br>Eligible facilities which will be rem                                    | oved if not progressed   | 3                        | View                   | -acility Portfolid<br>View all |
| Facility Alerts For The Ne<br>Eligible facilities which will be rem<br>28 Faciliti <mark>e</mark> s 35 | oved if not progressed   | Initiance                | View 1<br>3 Facilities | View all                       |

The Recoveries Dashboard allows Lenders to view all recoveries and filter these by scheme, Sub-Lender, period quarter, period year and recovery state.

### Guarantees Portal Screen 7.5.2: Recoveries Dashboard

| Guarantees Portal      |              |                |              |                             | Help 🝷        | Change Password Logout |
|------------------------|--------------|----------------|--------------|-----------------------------|---------------|------------------------|
| Facility Portfolio New | Facility Cla | ims Invoices • | Recoveries   | <ul> <li>Reports</li> </ul> | Search 🔻      | Quick Lookup           |
| Home                   |              |                |              |                             |               |                        |
| Recoveries             | Dashb        | oard           |              |                             |               |                        |
| Facility scheme        | Sul          | b-lender       |              | Period quarter              |               | Period year            |
| Any                    | ~ /          | Any            | ~            | Any                         | ~             | Any 🗸                  |
|                        |              |                |              |                             |               | Filter Recoveries      |
| All 1256 Submitte      | ed 11 R      | temitted 5     | Realised 123 | Withdraw                    | n <b>4</b>    |                        |
| Reference              | State        | Lender         | Facility     | Amount                      | Recovery Date | Recovery Period        |
| 3UHT3JE-REC            | Realised     | lender-15      | 55584        | £5,498.92                   | 26/04/2007    | Q2 2007                |
| DXKJU7T-REC            | Realised     | lender-15      | 55611        | £21,232.15                  | 26/04/2007    | Q2 2007                |
| TQVMG9C-REC            | Realised     | lender-15      | 55650        | £45,078.29                  | 26/04/2007    | Q2 2007                |
| EQZBGWR-REC            | Realised     | lender-15      | 55849        | £22,205.98                  | 26/04/2007    | Q2 2007                |
| TLV57TX-REC            | Realised     | lender-15      | 55857        | £3,323.69                   | 26/04/2007    | Q2 2007                |
| GXR4F29-REC            | Realised     | lender-15      | 55906        | £4,826.09                   | 26/04/2007    | Q2 2007                |
| NSH7NDZ-REC            | Realised     | lender-15      | 55920        | £4,058.25                   | 26/04/2007    | Q2 2007                |
| CH7W5WB-REC            | Realised     | lender-15      | 56099        | £23,234.97                  | 26/04/2007    | Q2 2007                |
| CZ33KW9-REC            | Realised     | lender-15      | 56168        | £12 381 05                  | 26/04/2007    | 02 2007                |

### 7.6 Recoveries States

Recoveries are recorded within the Guarantees Portal as being in one of the 'States' listed below.

| State     | Description                                    | Where to raise queries                        |
|-----------|------------------------------------------------|-----------------------------------------------|
| Submitted | The recovery has been submitted by the Lender. | Guarantee.Ops@british-business-<br>bank.co.uk |
| Remitted  | A remittance has been generated and submitted. | Guarantee.Ops@british-business-<br>bank.co.uk |
| Withdrawn | The recovery has been cancelled by the Lender. | Guarantee.Ops@british-business-<br>bank.co.uk |
| Realised  | The recovery has been fully realised.          | uk_guarantee_ops@pwc.com                      |

Lenders must submit recoveries before quarter end and then generate and submit a e-remittance by business day 5 post quarter end, where reasonably practicable. If for unforeseen circumstances your submission will be late, please contact Guarantee.Ops@british-business-bank.co.uk.

The e-remittance functionality will automatically aggregate recoveries submitted within the portal. The Lender can then review a summary of the recoveries and the value before submitting. Only one e-remittance may be submitted, per scheme, in respect of any quarter

If a Lender requires to remit for recoveries submitted in the portal outside of the quarter to which the remittance refers to, then they will need to contact Guarantee.Ops@british-business-bank.co.uk.

The recoveries process is an independent transaction and does not net off against claims submitted. All recoveries owing to the British Business Bank on behalf of the UK Government, are due on business day 5 post quarter end, where reasonably practicable. Lenders must also simultaneously submit an e-remittance advice to BBB. Payments should be made to the following accounts dependent on scheme using the Lender Reference number:

| CLBILS                               |
|--------------------------------------|
| Account name: CLBILS FUNDING         |
| Sort code: 60-70-80                  |
| Number: 10022198                     |
| Bank name: National Westminster Bank |
| Currency: GBP                        |
| BIC: NWBKGB2L                        |
| IBAN: GB70NWBK60708010022198         |
| RLS                                  |
| Account name: RECOVERY LOAN SCHEME   |
| Sort code: 60-70-80                  |
| Number: 10020934                     |
| Bank name: National Westminster Bank |
| Currency: GBP                        |
|                                      |

The BBB will advise the Lender that the e-remittance has been realised by changing the state of the remittance record in the Guarantees Portal. Please refer to section 8.2 for further details on e-remittance states. Once the e-remittance is in the state "realised", the Lender can download a PDF version.

**BIC: NWBKGB2L** 

IBAN: GB54NWBK60708010020934

**BIC: NWBKGB2L** 

IBAN: GB23NWBK60708010022171

### 8.1 Generate and Submit e-remittance

The remittance functionality can be accessed via the 'New E-Remittance' option from the drop-down menu on the 'Recoveries' tab on the navigation bar.

When generating an e-remittance, the Lender must select which scheme and recovery period they are submitting for from the drop-down list. It is only possible to produce one e-remittance per scheme. The e-remittance will include all recoveries submitted in the portal and will display the recoveries by sub lender and phase. The Lender must use the 'Withdraw Recovery' functionality to remove any recoveries they wish to cancel.

Lenders can select the 'Include recoveries outside chosen period' button if it is agreed with BBB that they can include recoveries submitted outside of the quarter the remittance refers to.

### Guarantees Portal Screen 8.1.1: Generate recovery period e-remittance

| Guarantees Portal                                            | Help 👻                      | Change Password Logout |
|--------------------------------------------------------------|-----------------------------|------------------------|
| Facility Portfolio New Facility Claims Invoices • Recoveries | ▼ Reports ▼ Search ▼        | Quick Lookup           |
| Home                                                         |                             |                        |
| Generate recovery period e-remitt                            | ance                        |                        |
| Select scheme                                                | Please select               | ~                      |
| Select recovery period                                       | Please select               | ~                      |
| Include recoveries outside chosen period                     | Only use if agreed with BBB |                        |
| Vie                                                          | v                           |                        |

Lenders are required to input the expected date that the amount will be remitted to BBB and tick the confirmation box that the details of the remittance are correct.

| Facility Portfolio New Facility Claims Invoices * Recoveries * Reports * Sear                                   | ch 👻 Quick I        | Lookup     |
|----------------------------------------------------------------------------------------------------|---------------------|------------|
| Home / Recovery period remittance summary                                                                       |                     |            |
| Bounce Back Loan Scheme - Q1 2022                                                                               |                     |            |
| Test Bank 2 plc                                                                                                 |                     |            |
| Term Facility                                                                                                   | 2                   |            |
| Iotal recoveries submitted                                                                                      | 2                   | £40,000.00 |
| Term Facility sub-total:                                                                                        | 2                   | £30,000.00 |
| Test Bank 2 plc sub-total:                                                                                      | 2                   | £30,000.00 |
| nternal Recovery Cost:                                                                                          |                     | -£1,000.00 |
| Total Recovered Value:                                                                                          | 2                   | £29,000.00 |
| Expected date amount will be remitted to BBB dd/mm/yyyy                                                         |                     |            |
| Lender remittance reference (optional)                                                                          |                     |            |
| I confirm that these details are correct and agree to remit to British Business Bank for reconciliation checks. | or the amount shown | subject to |

Clicking the 'Submit' button will automatically submit the remittance to BBB for processing. Once submitted, the confirmation notice will appear.

#### Guarantees Portal Screen 8.1.3: Remittance submitted successfully

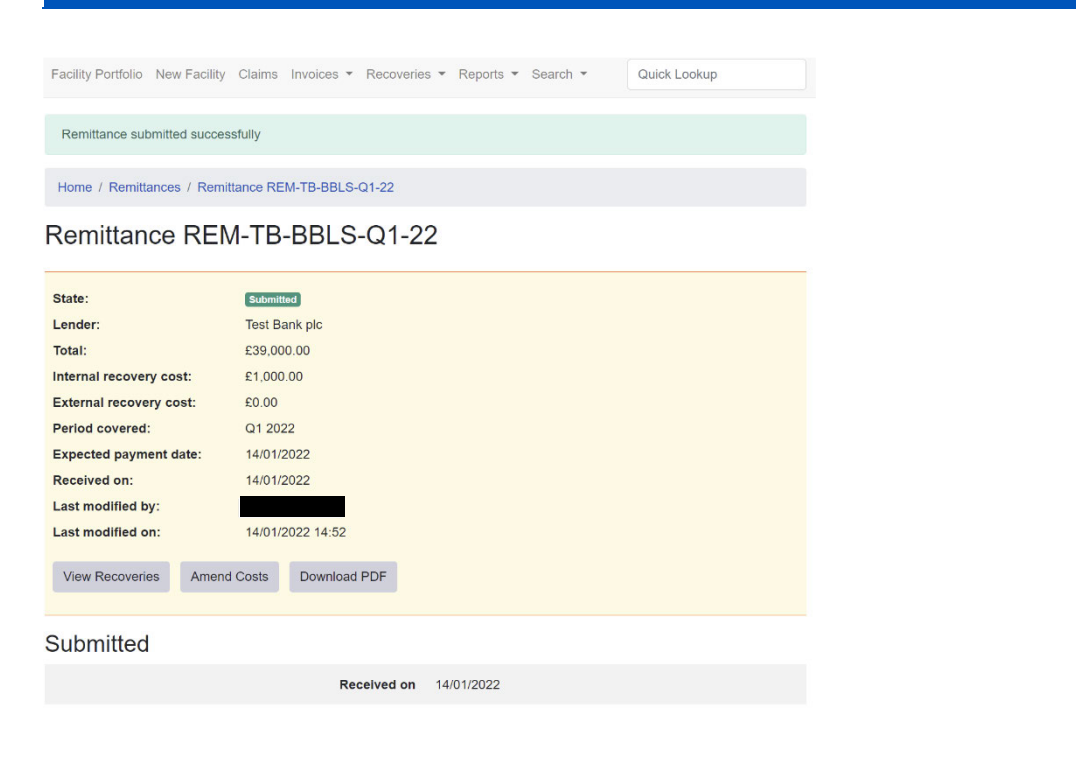

#### 8.1.1 BBLS Portfolio Level Recovery Costs

If a Lender has been approved to manage recovery costs for the BBLS scheme at a portfolio level then they will need to input the recovery costs when generating the e-remittance.

After selecting BBLS as the scheme, two extra data points will appear for the lender to input the eligible Internal and External recovery costs incurred for the quarter that is being remitted.

| Guarantees Portal Screen 8.1.1: BBLS Portfolio               | Level Recovery Costs              |
|--------------------------------------------------------------|-----------------------------------|
| Guarantees Portal                                            | Help 🔻 Change Password Logout     |
| Facility Portfolio New Facility Claims Invoices - Recoveries | ▼ Reports ▼ Search ▼ Quick Lookup |
| Home                                                         |                                   |
| Generate recovery period e-remitt                            | ance                              |
| Select scheme                                                | Bounce Back Loan Scheme ~         |
| Select recovery period                                       | Please select ~                   |
| Include recoveries outside chosen period                     | Only use if agreed with BBB       |
| Internal recovery cost                                       | £                                 |
| External recovery cost                                       | £                                 |
| Vie                                                          | N                                 |

### 8.2 E- Remittance States

Remittances are recorded within the Guarantees Portal as being in one of the 'states' listed below.

| State                      | Description                                                                                                    | Where to raise queries                        |
|----------------------------|----------------------------------------------------------------------------------------------------|-----------------------------------------------|
| Submitted                  | The remittance has been submitted by the Lender.                                                                                                    | Guarantee.Ops@british-<br>business-bank.co.uk |
| Awaiting re-<br>submission | If the remittance amount changes due to recoveries within<br>the remittance being updated, then the e-remittance will<br>need to be resubmitted by the Lender. | Uk_guarantee_ops@pwc.com                      |
| Withdrawn                  | The remittance has been withdrawn by the BBB.                                                                                                    | Guarantee.Ops@british-<br>business-bank.co.uk |
| Realised                   | The recoveries in the remittance have been fully realised.                                                                                                    | uk_guarantee_ops@pwc.com                      |

### 8.3 Re-submitting an e-remittance

Following the submission of an e-remittance, there may be exceptional circumstances where the submitted recoveries will need to be updated or withdrawn.

If a Lender amends or withdraws a recovery that has been submitted, then the e-remittance will need to be resubmitted to reflect the updated recoveries. E-remittances that need to be resubmitted will have the state 'Awaiting Resubmission' on the Remittances Dashboard

Once an e-remittance has been resubmitted, please notify the Operating Centre via the uk\_guarantee\_ops@pwc.com mailbox and confirm the correct remitted amount has been/is due to be paid.

### 8.4 Remittance Dashboard

The Remittances Dashboard allows Lenders to view all remittances submitted and filter these by scheme, Sub-Lender, period quarter, period year and remittance state.

#### Guarantees Portal Screen 8.4.1: Remittances Dashboard

| Guarantees Portal      |                |                |                               |                     | Help 🖣          | Change Password Logout |
|------------------------|----------------|----------------|-------------------------------|---------------------|-----------------|------------------------|
| Facility Portfolio Nev | v Facility Cla | ims Invoices   | <ul> <li>Recoverie</li> </ul> | es 👻 Reports 👻 Sear | ch 👻            | Quick Lookup           |
| Home                   |                |                |                               |                     |                 |                        |
| Remittance             | s Dash         | board          |                               |                     |                 |                        |
| Facility scheme        | Su             | b-lender       |                               | Period quarter      |                 | Period year            |
| Any                    | ~              | Any            | $\checkmark$                  | Any                 | $\mathbf{\vee}$ | Any 🗸                  |
|                        |                |                |                               |                     |                 | Filter Remittances     |
| All 163 Submit         | ted 0 Av       | vaiting Resubn | ission 2                      | Realised 161        |                 |                        |
| Reference              | State          | Lender         | Scheme                        | Submitted           | Amount          | Recovery Period        |
| MEBNS7L-REM            | Realised       | lender-15      | EFG                           | 06/05/2008          | £0.00           | Q1 2008                |
| ARPV5YA-REM            | Realised       | lender-15      | EFG                           | 08/01/2010          | £0.00           | Q4 2009                |
| U5K94FX-REM            | Realised       | lender-15      | EFG                           | 07/04/2011          | £0.00           | Q1 2011                |
| R8JJTHL-REM            | Realised       | lender-15      | EFG                           | 08/07/2008          | £0.00           | Q2 2008                |
| 5ZYJWY3-REM            | Realised       | lender-15      | EFG                           | 03/10/2008          | £0.00           | Q3 2008                |
| N2WX38H-REM            | Realised       | lender-15      | EFG                           | 07/01/2009          | £0.00           | Q4 2008                |
| SYL3QS8-REM            | Realised       | lender-15      | EFG                           | 07/01/2009          | £0.00           | Q4 2008                |
| F38J5WV-REM            | Realised       | lender-15      | EFG                           | 02/04/2009          | £0.00           | Q1 2009                |
| X7G2X7E-REM            | Realised       | lender-15      | EFG                           | 02/04/2009          | £0.00           | Q1 2009                |

### 8.5 View Remittance Details

The Remittance Details screen allows Lenders to view the the recoveries within a remittance and shows a summary of the remittance. It also shows an Audit Log of when the remittance moved states and the name of the user who created it.

The Remittance Details screen can be accessed via the Remittance Dashboard or through the search function, using the Unique Remittance Reference.

#### 8.5.1 Generate a PDF E-Remittance

In order for Lenders to download a PDF of the e-remittance, the invoice must be in the state of 'Realised'. When the remittance is in this state, the Remittance Details screen will show the functionality to download the PDF.

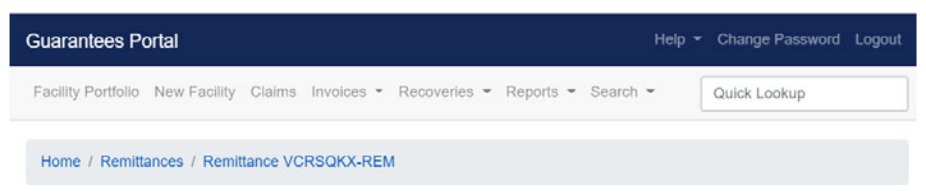

#### Remittance VCRSQKX-REM

| State:            | Realised               |
|-------------------|------------------------|
| Lender:           | BBB Test Team Lender 1 |
| Lender reference: | 12345                  |
| Total:            | £210.00                |
| Period covered:   | Q4 2020                |
| Received on:      | 14/10/2020             |
| Last modified by: |                        |
| Last modified on: | 24/09/2021 13:32       |
| View Recoveries   | Download PDF           |
| Submitted         |                        |
|                   | Received on 14/10/2020 |

Realised

# 9.0 Generating Reports

Reports can be generated via the drop-down list from the Reports tab on the navigation bar as show in 9.0. A Claims, Invoice, Recoveries, or Remittances Report can be created based on chosen criteria. The reports can be downloaded in a format that can be saved and viewed in Excel.

The time it takes for a report to generate depends on the size, complexity and if there are a high volume of other reports being generated at the same time.

Once a report has been generated an email will be sent to the requestor with a link to download the report. Additionally a Lender can view the status of generated reports and/or to download reports, via the 'View all my current reports' page under the 'Reports' tab on the navigation bar, as shown in screenshot 9.0. Generated reports will show here for 3 days.

| acility Partfalia New Facility Claims Invoices - Recovarias - | Poporte - Soarch - Quick Leekup                                                            |                |
|---------------------------------------------------------------|--------------------------------------------------------------------------------------------|----------------|
|                                                               | View All Current Reports                                                                   | Application    |
| ur last visit was 19 days ago.                                | Generate a Facility Report<br>Generate Claims Report                                       | lity Portfolio |
| Facility Alerts For The Next 60 Days                          | Generate Arrears Report<br>Generate Claim Limits Report<br>Generate Realisations Report    |                |
| ligible facilities which will be removed if not progressed    | Generate Recoveries Report<br>Generate Remittances Report                                  | View all       |
| 15 Facilities 3 Facilities                                    | Generate Invoice Report<br>Generate Top-ups Report<br>Generate BBLS Pay As You Grow Report | . 1            |
| 0 days 30 days                                                | Generate Term Extension Report                                                             | days           |
| acilities which will have the guarantee removed if not dra    | wn 3                                                                                       |                |
|                                                               |                                                                                            |                |

### 9.1 Claims Report

The Claims Report provides a list of all the claims within a Lender's portfolio and shows the Claim Details, state and the Invoice Reference, if the claim has been invoiced.

Select 'Generate Claims Report' from the nagivation bar. This will display the 'Claims Report' page as shown in screenshot 9.1.2.

# 9.0 Generating Reports

### Guarantees Portal Screen 9.1.2: Claims Report

| - 14 | - | 2 | - |  |
|------|---|---|---|--|
|      | ~ |   | = |  |
|      |   |   |   |  |

#### **Claims Report**

| What is the 'created' start date for your report? (optional)                               | dd/mm/yyyy                                                                                                   |   |
|--------------------------------------------------------------------------------------------|----------------------------------------------------------------------------------------------------|---|
| Vhat is the 'created' end date for your report? (optional)                                 | dd/mm/yyyyy                                                                                                  |   |
| Vhat is the 'last modified' start date for your report? (optional)                         | dd/mm/yyyy                                                                                                   |   |
| What is the 'last modified' end date for your report? (optional)                           | dd/mm/yyyy                                                                                                   |   |
| Which year should be covered by your report? (optional,<br>equires selection of a quarter) |                                                                                                    | ~ |
| Which quarter should be covered by your report? (optional,<br>equires selection of a year) |                                                                                                    | ~ |
| Select claim state(s) (optional)                                                           | Submitted<br>Invoiced<br>Reconciled<br>Withdrawn<br>Settled<br>Ineligible                                    | • |
|                                                                                            |                                                                                                    |   |
| elect claim types(s) (optional)                                                            | Insolvency/Default<br>Fraud                                                                                  | • |
|                                                                                            |                                                                                                    | - |
| ielect scheme phase(s) (optional)                                                          | Legacy SFLG<br>SFLG<br>EFG Phase 1 (FY 2009/10)<br>EFG Phase 2 (FY 2010/11)<br>EFG Phase 3 (FY 2011/12)      | - |
|                                                                                            | EFG Phase 4 (FY 2012/13)<br>EFG Phase 5 (FY 2013/14)<br>EFG Phase 6 (FY 2014/15)<br>EFG Phase 7 (FY 2015/16) | - |
| elect facility type(s) (optional)                                                          | Legacy SFLG Term Facility<br>SFLG Term Facility<br>Asset Finance<br>Term Facility                            |   |
|                                                                                            | Revolving Credit<br>BBLS Term Facility<br>CBILS Asset Finance<br>CBILS Term Facility                         | • |
| Sub lender                                                                                 |                                                                                                    | ~ |

# 9.0 Generating Reports

The search can be narrowed using one or more of the following parameters:

- Start and End date Searches for claims created in the portal during this time period
- Last Modified Start and End date Searches for claims last updated in the portal during this time period
- Year the claim was submitted
- Quarter the claim was submitted
- Claim State Select Claim state (several states can be selected CTRL and 'click')
- Claim Type
- Scheme Phase
- Facility Scheme
- Sub lender
Once the required parameters have been entered, the User must click on the 'Submit' button. This will display a summary/number of the Claims that match the parameters of the search as shown in screenshot 9.1.3.

Select 'Generate Report' to submit the request.

To edit the search criteria the User must re-generate the report.

#### Guarantees Portal Screen 9.1.3: Claim Report Summary

| Home                                                                           |                                                                               |
|--------------------------------------------------------------------------------|-------------------------------------------------------------------------------|
| Claims Report Summary<br>This page summarises the results of your Claims searc | h.                                                                            |
| Data extract found 1481 rows                                                   |                                                                               |
| Criterion                                                                      | Value                                                                         |
| The 'created' start date for your report                                       |                                                                               |
| The 'created' end date for your report                                         |                                                                               |
| The 'last modified' start date for your report                                 |                                                                               |
| The 'last modified' end date for your report                                   |                                                                               |
| Claim period                                                                   |                                                                               |
| State(s)                                                                       | Submitted, Invoiced, Reconciled, Withdrawn, Settled, and Ineligible           |
| Claim type(s)                                                                  | Insolvency/Default and Fraud                                                  |
| Facility type(s)                                                               | All                                                                           |
| Phase(s)                                                                       | CBILS Phase 1<br>BBLS Phase 1<br>CLBILS Phase 1<br>RLS Phase 1<br>RLS Phase 2 |
| Lenders                                                                        | BBB Test Team Lender 1                                                        |
|                                                                                | Generate Report                                                               |

### 9.2 Invoice Report

The Invoice Report shows the details of all the submitted invoices. It does not include details of the individual claims within an invoice.

Select 'Generate Invoice Report' from the navigation bar. This will display the 'Invoice Report' page as shown in screenshot 9.2.1.

| uarantees Portal Screen 9.2.1: Invoice Re                                                | eport                                                                                                    |                                     |        |
|------------------------------------------------------------------------------------------|----------------------------------------------------------------------------------------------------|-------------------------------------|--------|
| Guarantees Portal                                                                        | Help                                                                                                    | <ul> <li>Change Password</li> </ul> | Logout |
| Facility Portfolio New Facility Claims Invoices * Recoveries                             | ✓ Reports ✓ Search ✓                                                                                                    | Quick Lookup                        |        |
| Home                                                                                     |                                                                                                    |                                     |        |
| Invoice Report                                                                           |                                                                                                    |                                     |        |
| From this page you can generate an invoice report.                                       |                                                                                                    |                                     |        |
| Which year should be covered by your report? (optional, requires selection of a quarter) |                                                                                                    |                                     | ~      |
| Which quarter should be covered by your report? (optional, requires selection of a year) |                                                                                                    |                                     | ~      |
| Select scheme phase(s) (optional)                                                        | Legacy SFLG<br>SFLG<br>EFG Phase 1 (FY 2009/10)<br>EFG Phase 2 (FY 2010/11)<br>EFG Phase 3 (FY 2011/12)<br>EFG Phase 4 (FY 2012/13)<br>EFG Phase 5 (FY 2013/14)<br>EFG Phase 6 (FY 2013/14)<br>EFG Phase 6 (FY 2014/15) |                                     | •      |
| Sub lender                                                                               |                                                                                                    |                                     | ~      |

The search can be narrowed using one or more of the following parameters:

- Year the invoice was submitted
- Quarter the invoice was submitted
- Scheme Phase
- Sub lender

Once the required parameters have been entered, the User must click on the 'Submit' button. This will display a summary/number of the invoices that match the parameters of the search as shown in screenshot 9.2.1.

Select 'Generate Report' to submit the request.

To edit the search criteria the User must re-generate the report.

| Guarantees Ponal Screens                                                     | a.2.2: Invoice Report Sur                                                     | nma    | ry              |        |
|------------------------------------------------------------------------------|-------------------------------------------------------------------------------|--------|-----------------|--------|
|                                                                              |                                                                               |        |                 |        |
| Guarantees Portal                                                            |                                                                               | Help 👻 | Change Password | Logout |
| Facility Portfolio New Facility Claims Invoice                               | s • Recoveries • Reports • Search •                                           | · [    | Quick Lookup    |        |
| Home                                                                         |                                                                               |        |                 |        |
| Invoice Report Summary<br>This page summarises the results of your invoice s | search.                                                                       |        |                 |        |
| Data extract found 76 rows                                                   |                                                                               |        |                 |        |
| Criterion                                                                    | Value                                                                         |        |                 |        |
| Claim period                                                                 |                                                                               |        |                 |        |
| Phase(s)                                                                     | CBILS Phase 1<br>BBLS Phase 1<br>CLBILS Phase 1<br>RLS Phase 1<br>RLS Phase 2 |        |                 |        |
| Lenders                                                                      | BBB Test Team Lender 1                                                        |        |                 |        |
| Sub-lender                                                                   | Test Sub-Lender                                                               |        |                 |        |
|                                                                              | Generate Report                                                               |        |                 |        |

### 9.3 Recoveries Report

The Recoveries Report provides a list of all the recoveries within a Lender's portfolio and shows the recovery details, state and the remittance reference, if the recovery has been remitted.

Select 'Generate Recoveries Report' from the nagivation bar. This will display the 'Recoveries Report' page as shown in screenshot 9.3.1.

#### Guarantees Portal Screen 9.3.1: Recoveries Report Criteria

| Recoveries Report Criteria                                                                 | riteria.                                                                                                    |        |
|--------------------------------------------------------------------------------------------|----------------------------------------------------------------------------------------------------|--------|
| What is the start date for your report? (optional)                                         | dd/mm/yyyy                                                                                                    |        |
| What is the end date for your report? (optional)                                           | dd/mm/yyyy                                                                                                    |        |
| Vhat is the 'last modified' start date for your report? (optional)                         | dd/mm/yyyy                                                                                                    |        |
| Vhat is the 'last modified' end date for your report? (optional)                           | dd/mm/yyyy                                                                                                    |        |
| Which year should be covered by your report? (optional,<br>equires selection of a quarter) |                                                                                                    | ~      |
| Vhich quarter should be covered by your report? (optional,<br>equires selection of a year) |                                                                                                    | ~      |
| Select recovery state(s) (optional)                                                        | Submitted<br>Remitted<br>Realised<br>Withdrawn                                                                                                    | *      |
|                                                                                            |                                                                                                    | -      |
| Select scheme phase(s) (optional)                                                          | Legacy SFLG<br>SFLG<br>EFG Phase 1 (FY 2009/10)<br>EFG Phase 2 (FY 2010/11)<br>EFG Phase 3 (FY 2011/12)<br>EFG Phase 4 (FY 2012/13)<br>EFG Phase 5 (FY 2013/14)<br>EFG Phase 6 (FY 2013/14)  | Â      |
|                                                                                            | EFG Phase 7 (FY 2015/16)                                                                                                    | *      |
| Select facility types(s) (optional)                                                        | Legacy SFLG Term Facility<br>SFLG Term Facility<br>Asset Finance<br>Term Facility<br>Invoice Finance<br>Revolving Credit<br>BBLS Term Facility<br>CBILS Asset Finance<br>CBILS Term Facility | *<br>• |

The search can be narrowed using one or more of the following parameters:

- Start and End date Searches for recoveries created in the portal during this time period
- Last Modified Start and End date Searches for recoveries last updated during this time period
- Year the recovery was created
- Quarter the recovery was created

- Recovery State several states can be selected CTRL and 'click'
- Scheme Phase
- Facility Type

Once the required parameters have been entered, the User must click on the 'Submit' button. This will display a summary/number of the invoices that match the parameters of the search as shown in screenshot 9.3.2.

Select 'Generate Report' to submit the request.

To edit the search criteria the User must re-generate the report.

| Guarantees Portal Screen 9.3.2: Recoveries Re              | eport Summary |
|------------------------------------------------------------|---------------|
|                                                            |               |
| Home / Recoveries Report                                   |               |
| Recoveries Report                                          |               |
| his page summarises the results of your Recoveries search. |               |
| Data extract found 12 rows                                 |               |
| Criterion                                                  | Value         |
| The 'created' start date for your report                   |               |
| The 'created' end date for your report                     |               |
| The 'last modified' start date for your report             |               |
| The 'last modified' end date for your report               |               |
| Recovery Period                                            |               |
| State(s)                                                   |               |
| Facility type(s)                                           | All           |
| Phase(s)                                                   |               |
| Generate Report                                            |               |
|                                                            |               |

### 9.4 Remittance Report

The Remittance Report shows the details of all the submitted remittances. It does not include details of the individual recoveries within a remittance.

Select 'Generate Invoice Report' from the navigation bar. This will display the 'Invoice Report' page as shown in screenshot 9.4.1.

| Guarantees Portal                                                           | Help - Change Password Logo                                                                                                    |  |
|-----------------------------------------------------------------------------|----------------------------------------------------------------------------------------------------|--|
| Facility Portfolio New Facility Claims Invoices - Reco                      | veries * Reports * Search * Quick Lookup                                                                                                    |  |
| Home                                                                        |                                                                                                    |  |
| Remittances Report<br>rom this page you can generate an remittances report. |                                                                                                    |  |
| Vhat is the start date for your report?                                     | dd/mm/yyyy                                                                                                    |  |
| /hat is the end date for your report?                                       | dd/mm/yyyyy                                                                                                    |  |
| nd of quarter year                                                          |                                                                                                    |  |
| nd of quarter month                                                         |                                                                                                    |  |
| hases                                                                       | Legacy SFLG<br>SFLG<br>EFG Phase 1 (FY 2009/10)<br>EFG Phase 3 (FY 2010/11)<br>EFG Phase 3 (FY 2011/12)<br>EFG Phase 4 (FY 2012/13)<br>EFG Phase 6 (FY 2013/14)<br>EFG Phase 6 (FY 2013/14)<br>EFG Phase 6 (FY 2014/15)<br>EFG Phase 7 (FY 2015/16) |  |
| ub lender                                                                   |                                                                                                    |  |

The search can be narrowed using one or more of the following parameters:

- Start and End date Searches for remittances submitted in the portal during this time period
- Year the remittance was submitted
- Quarter the remittance was submited
- Scheme Phase
- Sub lender

Once the required parameters have been entered, the User must click on the 'Submit' button. This will display a summary/number of the invoices that match the parameters of the search as shown in screenshot 9.3.3.

Select 'Generate Report' to submit the request.

To edit the search criteria the User must re-generate the report.

### Guarantees Portal Screen 9.4.2: Generate Report Help - Change Password Logout Guarantees Portal Facility Portfolio New Facility Claims Invoices - Recoveries - Reports - Search -Quick Lookup Home **Remittances Report Summary** This page summarises the results of your remittances search. Data extract found records for 18 remittances Criterion Value Start Date 01/11/2021 End Date 10/01/2022 Generate Report